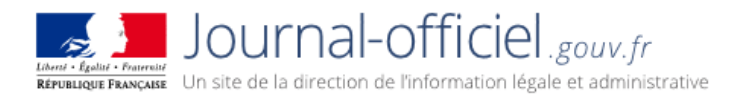

Guide pour déposer les comptes annuels des :

- Associations
- Fondations
- Fondations partenariales
- Fonds de dotation
- Associations professionnelles nationales de militaires

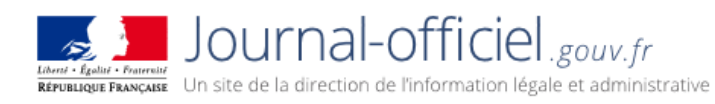

# Sommaire

| 1. SOUS QUELLE FORME DOIVENT ETRE DEPOSES LES COMPTES ?                                                                                                    | 4                                                                                      |
|----------------------------------------------------------------------------------------------------|----------------------------------------------------------------------------------------|
| 2. COMMENT PUBLIER LES COMPTES ?                                                                                                    | 5                                                                                      |
| 3. COMMENT CREER UN COMPTE UTILISATEUR (L'INSCRIPTION)?                                                                                                    | 7                                                                                      |
| 3.1. S'identifier avec le numéro SIREN                                                                                                    | 7                                                                                      |
| 3.2.Comment faire si le numéro SIREN n'est pas reconnu ?                                                                                                    | 9                                                                                      |
| <ul> <li>3.3. Remplir le formulaire d'inscription</li> <li>3.1.1. Titre de l'association, du fonds de dotation ou de la fondation</li> <li>3.1.2. Titre court</li> <li>3.1.3. Téléphone</li> <li>3.1.4. Adresse courriel</li> <li>3.1.5. Confirmation de l'Adresse courriel</li> <li>3.1.6. Numéro RNA</li> <li>3.1.7. Adresse du site web de l'association, du fonds de dotation ou de la fondation</li> <li>3.1.8. Forme juridique</li> </ul>                                                                                                    | 10<br>12<br>12<br>12<br>12<br>12<br>12<br>13<br>13<br>13                               |
| 3.4. Enregistrer les informations saisies dans le formulaire d'inscription                                                                                                    | 14                                                                                     |
| 3.5. Valider l'inscription depuis votre messagerie                                                                                                    | 15                                                                                     |
| <ul> <li>4. COMMENT SE CONNECTER AU COMPTE UTILISATEUR ?</li> <li>4.1. Vous connecter à votre compte directement après l'inscription</li> </ul>                                                                                                    | 17                                                                                     |
| 4.2. Vous connecter à votre compte depuis la page d'accueil de dépôt des comptes                                                                                                    | 18                                                                                     |
| 5. COMMENT OBTENIR UN NOUVEAU MOT DE PASSE ?                                                                                                    | 19                                                                                     |
| 6. LA GESTION DES COMPTES DEPUIS VOTRE ESPACE PERSONNEL                                                                                                    | 21                                                                                     |
| 7. DEPOSER LES COMPTES                                                                                                    | 22                                                                                     |
| <ul> <li>7.1. Renseigner le formulaire de dépôt</li> <li>7.1.1. Complément d'identifiant</li> <li>7.1.2. N° type et libellé de voie</li> <li>7.1.3. Complément géographique</li> <li>7.1.4. Code postal</li> <li>7.1.5. Ville</li> <li>7.1.6. Date de clôture de l'exercice comptable</li> <li>7.1.7. Type de dépôt</li> <li>7.1.8. Quels montants avez-vous perçus aux titres de Dons/Subventions.</li> <li>7.1.9. Type de cause faisant appel à la générosité publique</li> <li>7.1.10. Prénom, Nom et Qualité du déposant</li> <li>7.1.11. Acceptation des conditions générales d'utilisation</li> <li>7.1.12. Dépôt du fichier PDF à publier</li> </ul> | 23<br>24<br>24<br>24<br>24<br>24<br>24<br>24<br>25<br>25<br>25<br>26<br>26<br>27<br>27 |
| 7.2. Enregistrer les informations saisies dans le formulaire d'inscription                                                                                                    | 28                                                                                     |
| 7.3. Procéder à la validation finale du dépôt                                                                                                    | 29                                                                                     |

2

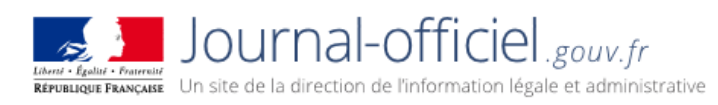

| 8. RESOUDRE LES DIFFICULTES LORS DE L'IMPORT DU PDF                       | 32 |    |
|---------------------------------------------------------------------------|----|----|
| 9. SUIVRE VOS DEPOTS                                                      | 32 |    |
| 9.1. Contrôler l'état de vos dépôt s et reprendre un dépôt non validé     |    | 34 |
| 9.2. Visualiser le récapitulatif de chaque dépôt                          |    | 35 |
| 9.3. Accéder au fichier PDF original déposé et consulter la mise en ligne |    | 35 |
| 9.4. Accéder à l'ensemble des résultats au format csv                     |    | 36 |
| <b>10. CONSULTER VOS DONNEES PERSONNELLES</b>                             | 36 |    |
| 11. ENCORE DES QUESTIONS ?                                                | 38 |    |

Le dépôt et la publication s'effectuent uniquement par voie électronique.

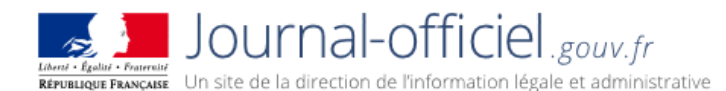

# 1. Sous quelle forme doivent être déposés les comptes ?

**Pour chaque exercice comptable, il convient de préparer un fichier unique** en format PDF respectant les critères suivants :

- Aucun document attaché
- Aucun son
- Aucune vidéo
- Aucun caractère non imprimable
- > Aucun verrouillage de document par mot de passe
- Aucune protection par certificat
- Aucune apposition de signature
- Pas de compression de fichier
- Poids maximum du fichier 50Mo

#### A défaut, le fichier ne pourra être traité et sera donc refusé.

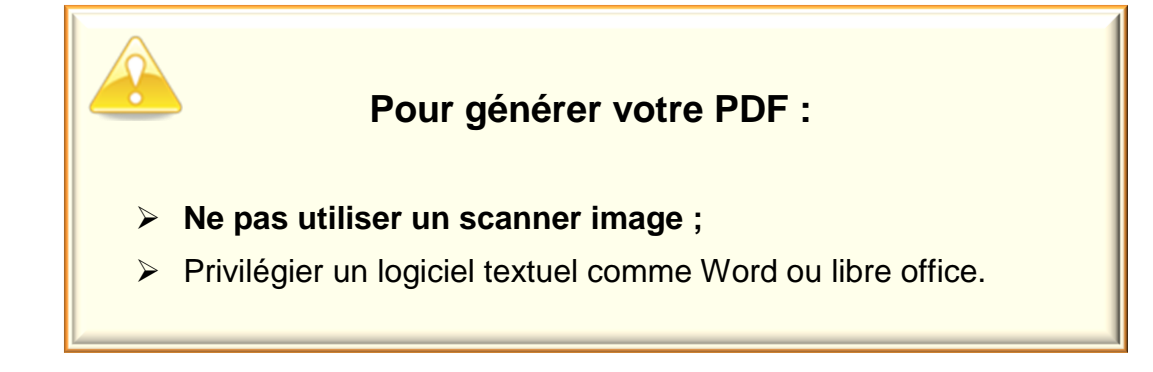

#### Information sur le fichier à publier

Assurez-vous qu'aucune donnée de nature personnelle susceptible de porter atteinte à la vie privée des membres ne figure dans ces documents.

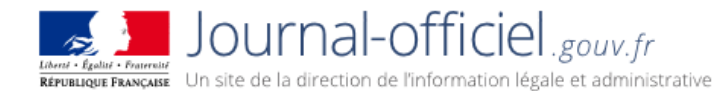

## 2. Comment publier les comptes ?

Vous pouvez accéder à l'application du dépôt des comptes des associations, fondations et fonds de dotation depuis le site : <u>https://www.journal-officiel.gouv.fr/</u>, en choisissant la rubrique « **Associations** » puis « <u>Déposer des comptes annuels</u> »:

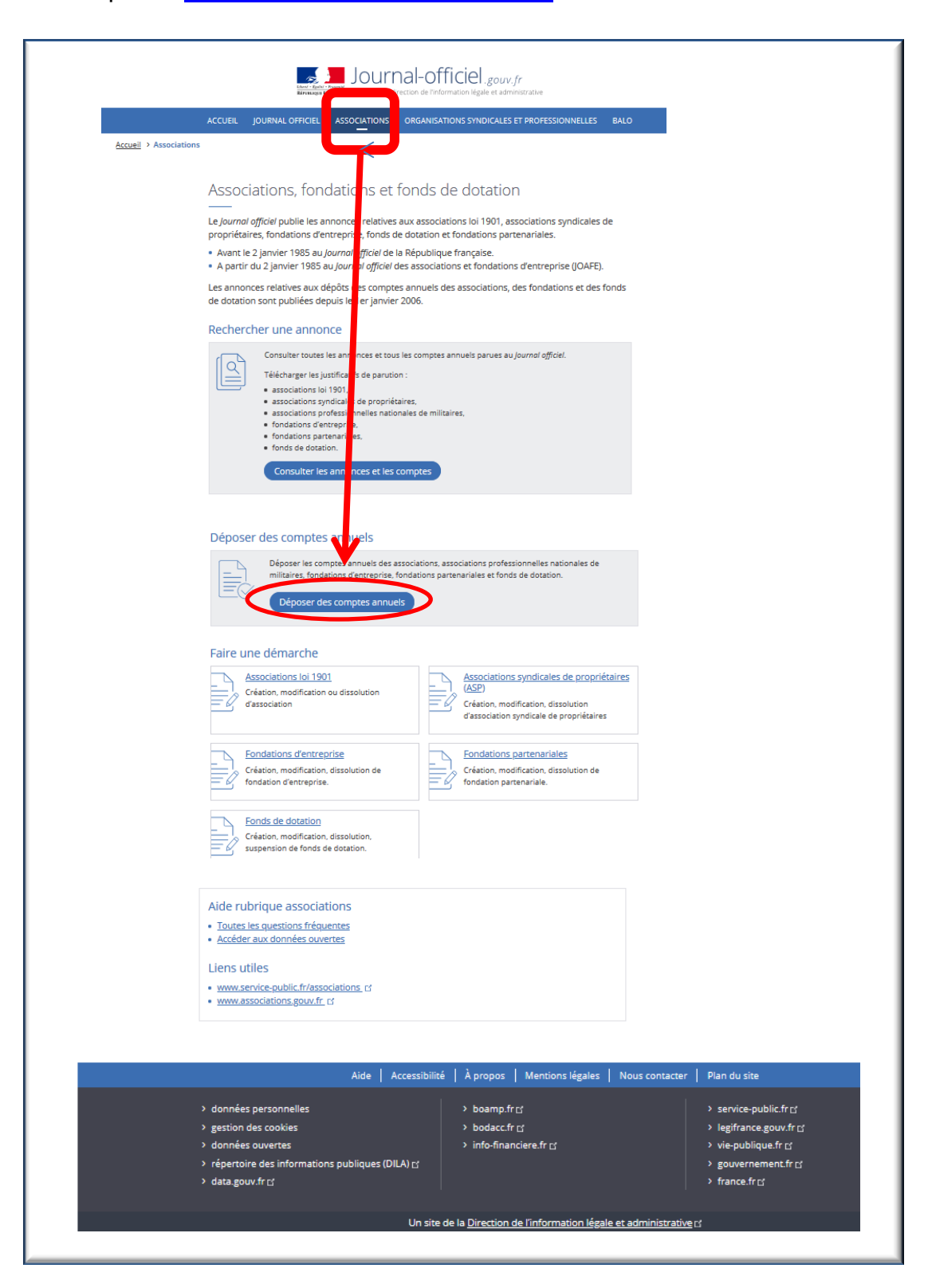

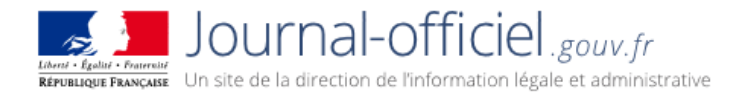

La page d'accueil du service de dépôt des comptes annuels des associations, fondations, fonds de dotation s'affiche :

Le service est disponible tous les jours 24 heures sur 24.

Le service de dépôt est uniquement disponible après inscription. Chaque inscription permet au déclarant de bénéficier d'un compte utilisateur sur l'application.

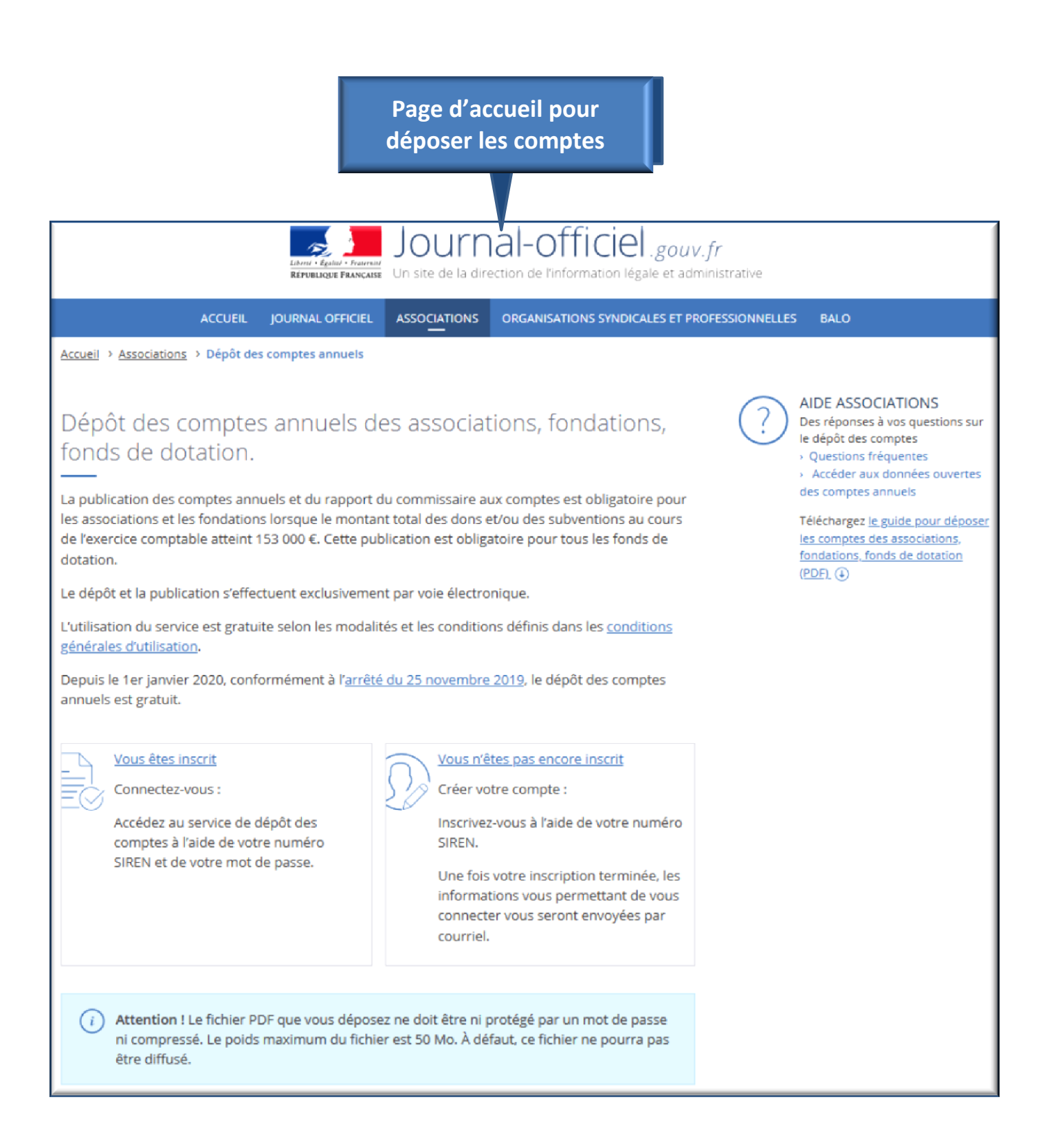

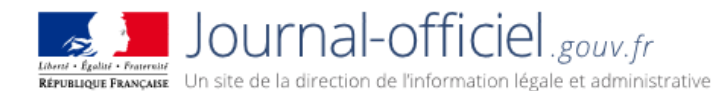

## 3. Comment créer un compte utilisateur (l'inscription)?

Chaque compte utilisateur est rattaché à un numéro SIREN qui permet notamment d'activer la création du compte.

Après cette inscription et l'obtention d'un mot de passe, les dépôts peuvent débuter.

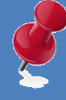

Information sur le numéro SIREN

- Le compte utilisateur de l'organisme est rattaché à son numéro SIREN.
- Votre numéro SIREN sera votre login.
- Si votre entité ne dispose pas encore d'un numéro SIREN, prenez contact avec <u>l'INSEE</u>.

# 3.1. S'identifier avec le numéro SIREN

Pour débuter le processus d'inscription avec le numéro SIREN, il suffit simplement de cliquer sur le pavé « Vous n'êtes pas encore inscrit » sur la page d'accueil.

| Vous êtes inscrit<br>Connectez-vous :                                                                  | Vous n'êtes pas encore inscrit           Créer votre compte :                                                                         | Cliquez sur le pavé<br>pour accéder à |
|----------------------------------------------------------------------------------------------------|----------------------------------------------------------------------------------------------------|---------------------------------------|
| Accédez au service de dépôt des<br>comptes à l'aide de votre numéro<br>SIREN et de votre mot de passe. | Inscrivez-vous à l'aide de votre numero<br>SIREN.<br>Une fois votre inscription terminée, les<br>informations vous permettant de vous | l'écran                               |
|                                                                                                    | connecter vous seront envoyées par<br>courriel.                                                                                       |                                       |

#### L'écran d'inscription s'affiche :

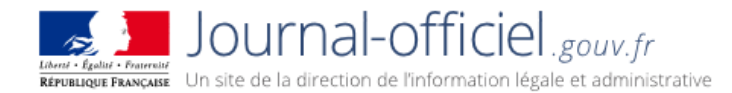

Dans le champ intitulé « Numéro Siren » saisissez les neuf chiffres sans espace du n° SIREN attribué à votre entité.

> Puis valider, en cliquant sur le bouton « Valider ».

| Ecran d'inscription                                                                                                    | 1                                                           |
|----------------------------------------------------------------------------------------------------|-------------------------------------------------------------|
| Votre numéro Siren sera votre login de compte utilisateur.<br>Si votre entité ne dispose pas encore d'un tel numéro, prenez contact avec l'INSEE.<br>Votre numéro Siren comprend 9 caractères, les saisir sans espace. | Inscrire le numéro<br>SIREN à 9 chiffres et<br>sans espace. |
| Votre numéro Siren                                                                                                    | Pour accéder au<br>formulaire<br>d'inscription cliquer      |
|                                                                                                    | sur le bouton<br>valider.                                   |

Le système vérifie la concordance des données avec la base du répertoire SIRENE de l'INSEE.

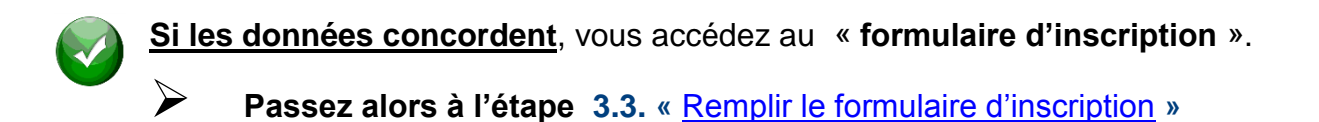

Si le numéro SIREN n'est pas reconnu : Si le numéro SIREN saisi n'est pas identifié dans le répertoire, un message d'erreur vous notifie cette absence de cohérence.

Reportez vous au point 3.2. « <u>Comment faire si le numéro SIREN n'est pas</u> reconnu ? » 3.2.Comment faire si le numéro SIREN n'est pas reconnu ?

# **Cas 1 -** Si le numéro SIREN saisi n'est pas identifié dans le répertoire SIRENE de l'INSEE :

Un message d'erreur vous notifie cette absence de cohérence.

- 1. Assurez-vous que vous avez correctement saisi le numéro SIREN.
- 2. Vérifiez si votre entité possède bien ce numéro SIREN.

**3.** Prenez au besoin, contact avec l'INSEE pour vérifier votre numéro SIREN ou faire enregistrer votre organisme.

| Inscription                                                        |                                                    |                                                                                     |                             |                                                           |                                          |
|--------------------------------------------------------------------|----------------------------------------------------|-------------------------------------------------------------------------------------|-----------------------------|-----------------------------------------------------------|------------------------------------------|
| Votre numéro Siren<br>Si votre entité ne dis<br>Votre numéro Siren | sera votre logir<br>pose pas enco<br>comprend 9 ca | de compte utilisateur.<br>re d'un tel numéro, prenez<br>ractères, les saisir sans e | contact avec I'IN<br>space. | <u>Cas 1</u> : Messag<br>si le numéro S<br>n'est pas ider | ge d'erreur<br>IREN saisi<br>ntifié dans |
| Vous souhaitez vo                                                  | us inscrire                                        |                                                                                     |                             | le répertoire S<br>L'INSEE.                               | SIRENE de                                |
| Le numéro Siren r                                                  | r'existe pas dans                                  | la base SIRENE<br>784239462                                                         | Valider                     | ]                                                         |                                          |

# **Cas 2 -** Si le numéro SIREN saisi est valide et correspond à un organisme disposant déjà d'un compte :

Un message vous notifie cette information. Le sytème considère donc que les étapes de l'inscription sont closes et que **l'organisme est déjà inscrit**.

#### Vous avez par conséquent déjà un mot de passe.

- 1. Vérifiez alors votre messagerie électronique sur laquelle vous avez certainement reçu votre courriel d'inscription avec votre mot de passe.
- 2. Si vous avez égaré votre mot de passe, demandez un nouveau mot de passe.

Vous le recevrez par courriel. Reportez-vous à la rubrique 5.« Comment obtenir un nouveau mot de passe ? »

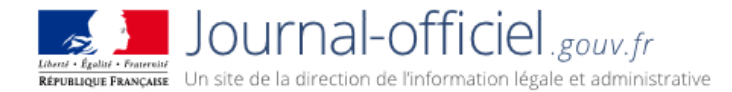

**3.** Vérifiez si l'inscription n'a pas été faite par une personne membre du bureau de votre association, fondation ou fonds de dotation.

**4.** Si vous êtes certain de ne pas avoir reçu votre mot de passe, vérifiez auprès des services de la DILA. Reportez-vous à la rubrique 11 « <u>Encore une question ?</u>» en fin de ce document.

| Votre numéro Siren sera<br>Si votre entité ne dispose<br>Votre numéro Siren comp | votre login de compte util<br>e pas encore d'un tel num<br>prend 9 caractères, les sa | isateur.<br>éro, prenez contact avec l'IN<br>iisir sans espace. | Cas                           | 2                    |
|----------------------------------------------------------------------------------|---------------------------------------------------------------------------------------|-----------------------------------------------------------------|-------------------------------|----------------------|
| Vous souhaitez vous in                                                           | scrire                                                                                |                                                                 | Message d'er<br>compte existe | reur si l<br>e déjà. |
| Un compte existe déjà j                                                          | pour ce numéro Siren                                                                  |                                                                 |                               |                      |
|                                                                                  |                                                                                       |                                                                 |                               |                      |

# 3.3. Remplir le formulaire d'inscription

Le formulaire d'inscription qui s'affiche sur votre écran reprend le numéro d'identification « **numéro SIREN** » et le « **titre de l'entité** » tel qu'enregistré sur le répertoire SIRENE.

Remplissez le formulaire en inscrivant dans les champs dédiés, les informations relatives à votre entité.

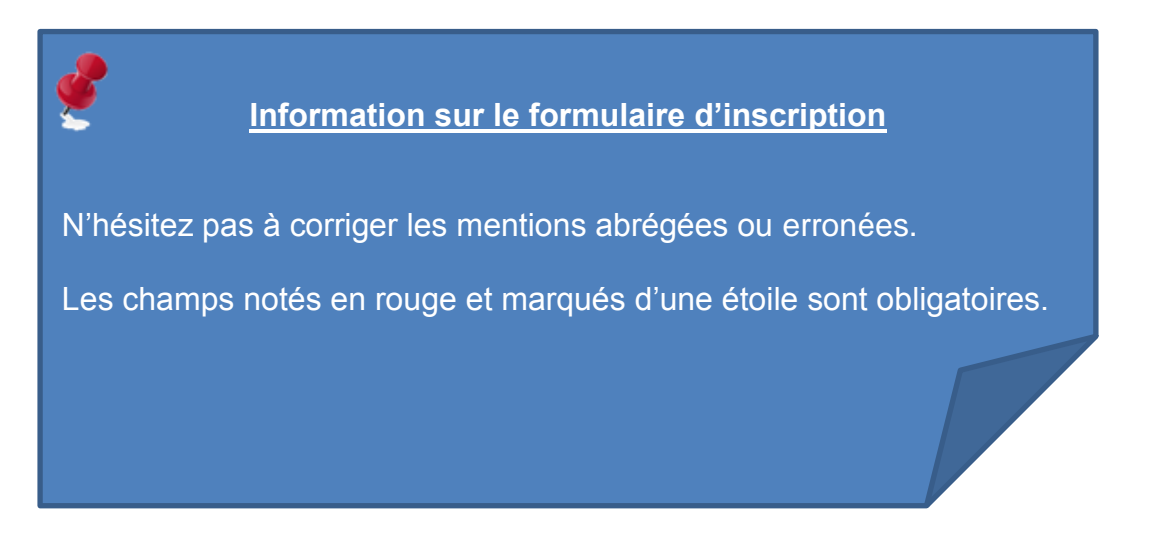

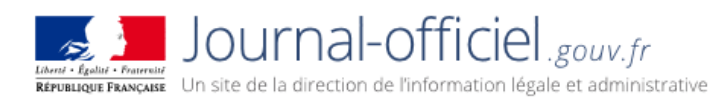

.

|                           | Formulaire d'inscription                                                                                                    |                                          |
|---------------------------|----------------------------------------------------------------------------------------------------|------------------------------------------|
|                           |                                                                                                    |                                          |
|                           | Inscription                                                                                                    |                                          |
|                           | Les champs notés en rouge et marqués d'une étoile sont obligatoires.                                                             |                                          |
|                           |                                                                                                    | Reprise automatique du                   |
|                           | Votre numéro Siren : 123456789                                                                                                   | numero siken.                            |
|                           | Titre de l'association, du fonds de dotation ou de la fondation (*) : 🥑                                                          |                                          |
|                           | Merci de modifier au besoin le titre proposé, par le titre statutaire en vigueur<br>ASSOC DU GUIDE UTILISATEUR DEPOT DES COMPTES | Reprise automatique du<br>Titre.         |
|                           | Titre court (*) : 🥑                                                                                                    | Il convient de le<br>compléter selon les |
|                           | Téléphone : 🕐                                                                                                    | statuts en vigueur.                      |
|                           |                                                                                                    |                                          |
|                           | Adresse courriel (*): 🕐                                                                                                    |                                          |
| Remplir le<br>formulaire. |                                                                                                    |                                          |
|                           | Confirmation de l'adresse courriel (*) : 🕐                                                                                       |                                          |
|                           |                                                                                                    |                                          |
|                           | Numéro RNA : 🥑                                                                                                    |                                          |
|                           |                                                                                                    |                                          |
|                           | Adresse du site web de l'association, du fonds de dotation ou de la fondation                                                    |                                          |
|                           | Forme juridique ②<br>Sélectionnez une forme juridique                                                                            | Enregistrer les informations saisies.    |
|                           | Valider                                                                                                    |                                          |

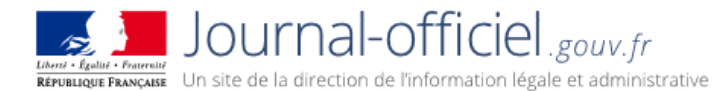

#### 3.1.1. Titre de l'association, du fonds de dotation ou de la fondation

#### Obligatoire

Il s'agit du titre de l'entité tel qu'il sera diffusé sur le site de consultation.

Il est fortement recommandé que vous le complétiez selon les statuts en vigueur.

Cette information sera diffusée sur le site de consultation telle que vous l'avez saisie.

#### 3.1.2. Titre court

#### Obligatoire

Cette mention ne sera pas diffusée, elle sera utilisée exclusivement pour la gestion et le suivi du dossier. Privilégiez au besoin le sigle de votre entité. 38 caractères au maximum.

Cette information **ne sera pas diffusée** sur le site de consultation.

#### 3.1.3. Téléphone

#### Facultatif

Pour faciliter les échanges dans le cadre des dépôts, il est recommandé de le noter. *Cette information ne sera pas diffusée sur le site de consultation.* 

#### 3.1.4. Adresse courriel

#### Obligatoire

C'est sur cette adresse que vous recevrez le mot de passe.

(Ex. : <u>nom@example.fr</u>) Cette information **ne sera pas diffusée** sur le site de consultation.

#### 3.1.5. Confirmation de l'Adresse courriel

#### Obligatoire

C'est sur cette adresse que vous recevrez le mot de passe. Prenez le temps de la saisir et relisez-vous.

(Ex. : <u>nom@example.fr</u>) *Cette information ne sera pas diffusée sur le site de consultation.* 

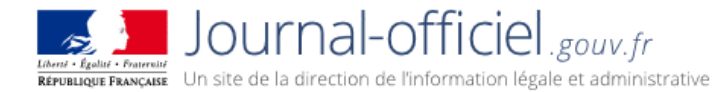

Vérifiez bien si votre adresse électronique est correctement saisie.

Vous allez y recevoir un message vous permettant de valider votre inscription.

#### 3.1.6. Numéro RNA

#### Facultatif

A ce jour, seules les associations relevant de la loi de 1901 disposent d'un identifiant unique.

Le numéro RNA (registre national des associations) débutant par « W » suivi de 9 caractères alphanumériques.

C'est l'ancien numéro « WALDEC » qui correspondait au numéro de dossier attribué par les logiciels des préfectures et sous-préfectures qui sert de base à ce numéro.

Il s'agit du numéro figurant sur le dernier récépissé de la préfecture ou sous-préfecture.

A compter d'avril 2007, certaines associations disposent d'un numéro d'identification.

Depuis 2010, toutes les associations créées ou ayant déclarées un changement de situation disposent d'un n° d'identification RNA.

Le numéro RNA doit être composé :

Pour la métropole d'un W suivi de 9 chiffres. (Exemple : W123456789).

Pour le département de la Corse d'un W suivi du chiffre 2, suivi de la lettre A pour la Corse du Sud et de la lettre B pour la Corse Haute Corse, suivi de 7 chiffres. (*Exemple* : W2A1234567).

Pour les départements d'outre-mer d'un **W**, suivi du chiffre **9**, suivi d'une lettre en majuscule suivie de **7** chiffres. (*Exemple* : **W9T1234567**).

#### Cette information aide à la recherche sur le site de consultation

# 3.1.7. Adresse du site web de l'association, du fonds de dotation ou de la fondation

#### Facultatif

Il ne faut pas confondre avec une adresse électronique.

L'adresse du site web débute généralement par : <u>http://www</u> ou <u>https://www</u>. *Cette information n'est pour l'instant pas diffusée* sur le site de consultation.

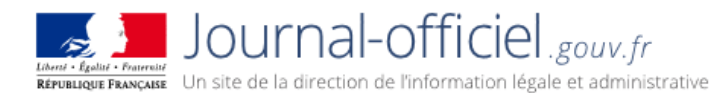

## 3.1.8. Forme juridique

#### Obligatoire Cette information aide à la recherche sur le site de consultation.

Choisissez dans la liste déroulante, la valeur qui correspond à la forme juridique de l'entité pour laquelle vous déposez un dossier.

#### Une fois enregistrée, cette information n'est pas modifiable :

- Association ;
- Fondation ;
- Fonds de dotation ;
- Fondation partenariale ;
- Associations professionnelles nationales de militaires (APNM).

## 3.4. Enregistrer les informations saisies dans le formulaire d'inscription

Une fois ce formulaire rempli et relu, vous devez enregistrer les informations saisies en cliquant sur le bouton « Valider ».

| Inscription                                                                       |                             |
|-----------------------------------------------------------------------------------|-----------------------------|
| Les champs notés en rouge et marqués d'une étoile sont obligatoires.              |                             |
| Votre numéro Siren : 123456789                                                    |                             |
| Titre de l'association, du fonds de dotation ou de la fondation (*) : 😗           |                             |
| Merci de modifier au besoin le titre proposé, par le titre statutaire en vigueur  |                             |
| ASSOC DU GUIDE UTILISATEUR DEPOT DES COMPTES                                      |                             |
| Titre court (*) : 😢                                                               |                             |
|                                                                                   |                             |
| Téléphone ; 🍘                                                                     |                             |
|                                                                                   |                             |
| Adresse courriel (*) ; 👔                                                          |                             |
|                                                                                   |                             |
| Confirmation de l'adresse courriel (*): 2                                         |                             |
|                                                                                   |                             |
| Numéra Ollà . Ol                                                                  |                             |
|                                                                                   |                             |
|                                                                                   |                             |
| Adresse du site web de l'association, du fonds de dotation ou de la fondation : 🥑 |                             |
|                                                                                   |                             |
| Forme juridique 🥐                                                                 |                             |
| Sélectionnez une forme juridique                                                  |                             |
|                                                                                   | Enregistrez les information |
|                                                                                   |                             |
|                                                                                   | saisies en cliquant sur le  |
| Valider                                                                           | Saistes en enquant sur le   |
| Valider                                                                           | houton « Valider »          |
|                                                                                   |                             |
|                                                                                   |                             |

La page de votre demande d'inscription s'affiche quasi immédiatement.

Toutefois, les délais d'affichage peuvent être plus longs selon le débit de la connexion.

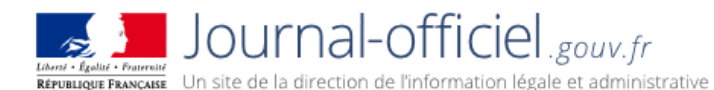

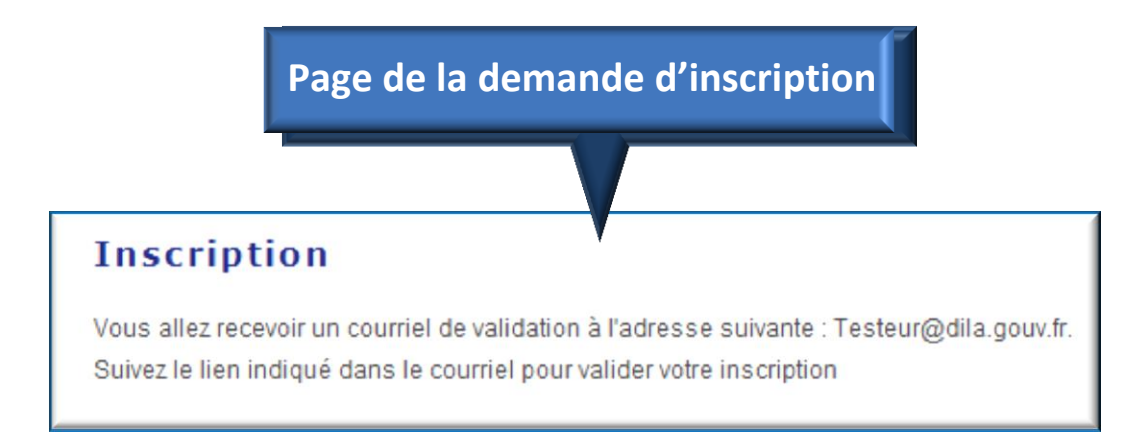

Vous devez maintenant fermer cette page internet et ouvrir votre messagerie électronique.

Un message vous y attend. Il vous délivrera votre mot de passe ainsi qu'un lien pour valider votre inscription.

Les messages envoyés par notre robot sont en format texte pour une meilleure compatibilité avec les différents types de messagerie.

Cependant, certaines messageries (Webmail) tronquent automatiquement les URL qui contiennent plus de 80 caractères.

Pour activer votre compte, il suffit de saisir ou copier-coller dans la barre d'adresse de votre navigateur l'url complète contenue dans le message.

# 3.5. Valider l'inscription depuis votre messagerie

Depuis le message receptionné sur votre messagerie validez votre inscription. Cliquez sur le lien intitulé « <u>sur ce lien</u> » ou recopiez le lien de validation contenu dans le message.

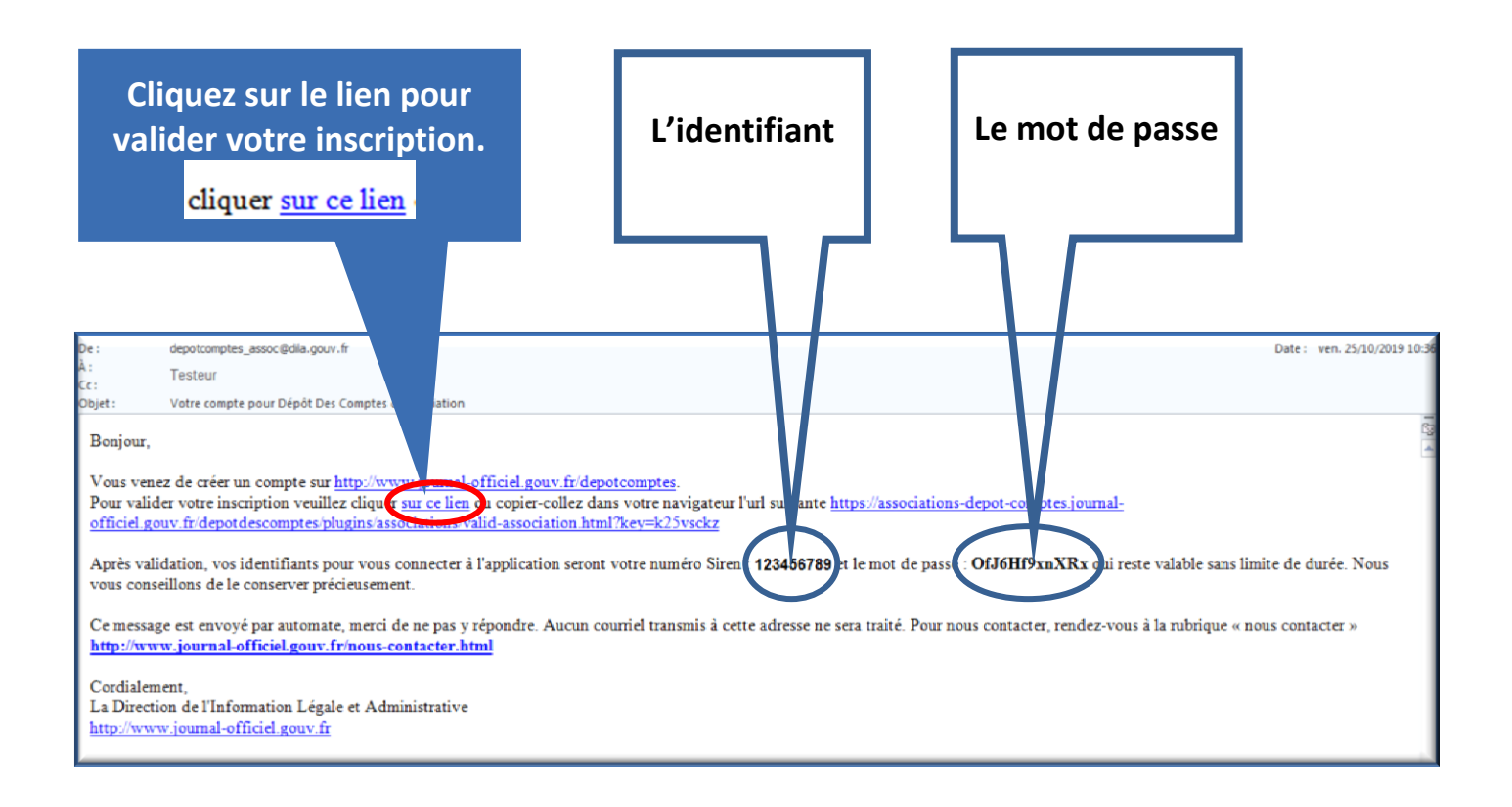

Lorsque vous avez cliqué ou recopié le lien de validation contenu dans le message, l'écran confirmant la validation de l'inscription s'affiche.

Votre inscription est terminée. Le compte est créé.

| Ecran confirmant la validation de l'inscr                                                         | iption.                  |
|---------------------------------------------------------------------------------------------------|--------------------------|
| Votre compte<br>La création de votre compte a été validée. Vous pouvez maintenant vous identifier | Cliquer sur le lien pour |
| > Page d'authentification                                                                         | connexion.               |

Il vous suffit de cliquer sur le lien « **Page d'authentification** » pour accéder au pavé d'Authentification (Se connecter au compte utilisateur).

Reportez-vous à la rubrique 4. Comment se connecter au compte utilisateur.

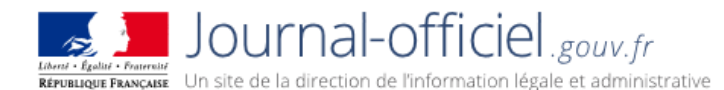

#### 4. Comment se connecter au compte utilisateur ?

Vous pouvez vous connecter à votre compte, immédiatement après avoir validé votre inscription, ou bien ultérieurement depuis la page d'accueil de dépôt des comptes.

L'accès à l'application est soumis à authentification par un nom d'utilisateur (identifiant) et un mot de passe.

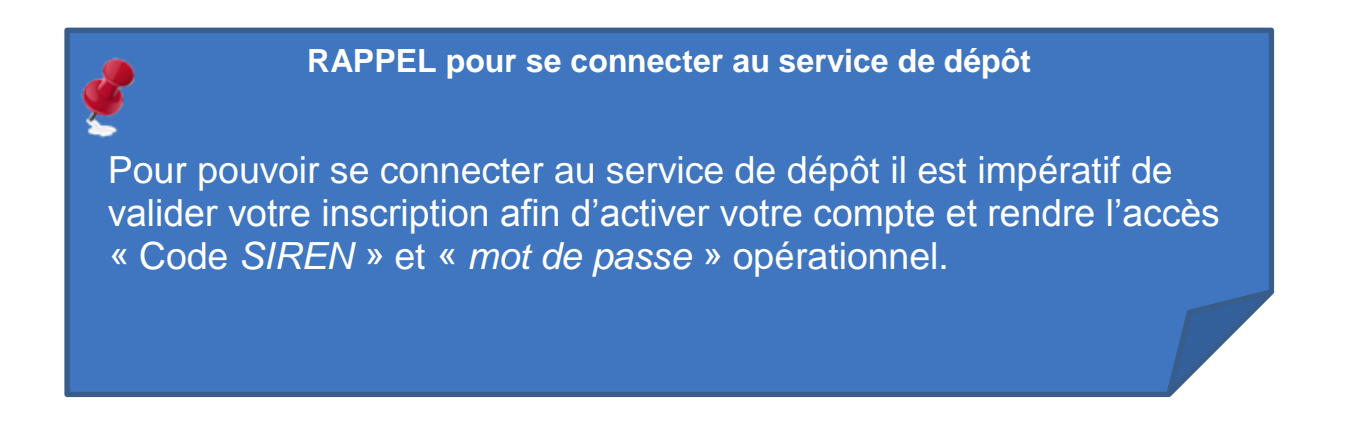

# 4.1. Vous connecter à votre compte directement après l'inscription

Si vous venez de vous inscrire, l'accès à l'écran d'Authentification peut se faire directement depuis le message confirmant la validation de l'inscription.

Cliquez sur le lien « Page d'authentification » présent sur l'écran confirmant l'inscription.

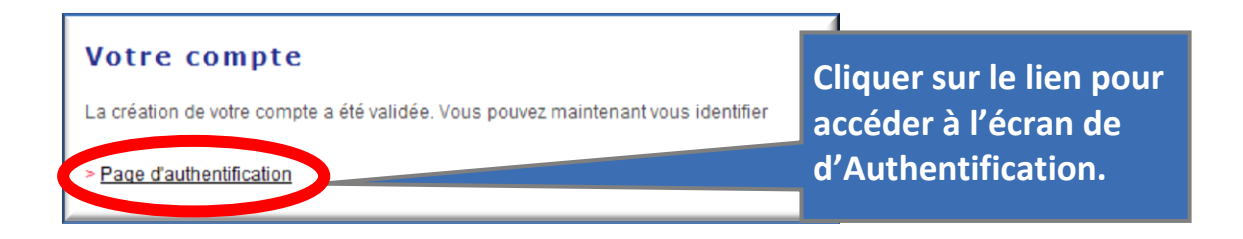

4.2. Vous connecter à votre compte depuis la page d'accueil de dépôt des comptes

Vous pouvez également accéder à l'écran d'Authentification depuis la page d'accueil en cliquant sur le pavé « <u>Vous êtes inscrit</u> ».

|                                                                                                    | ACCUEIL                                                                                                    | JOURNAL OFFICIEL                                                                                                    | ASSOCIATIONS                                                                                                    | ORGANISATIONS SYNDICALES ET PROFESSIONNELLES                                                                                                    | BALO                                                                                                    |
|----------------------------------------------------------------------------------------------------|----------------------------------------------------------------------------------------------------|----------------------------------------------------------------------------------------------------|----------------------------------------------------------------------------------------------------|----------------------------------------------------------------------------------------------------|----------------------------------------------------------------------------------------------------|
| Accuell > Associations                                                                                                    | > Dépôt des                                                                                                    | comptes annuels                                                                                                    |                                                                                                    |                                                                                                    |                                                                                                    |
| Dépôt des co<br>fonds de doi<br>La publication des co<br>les associations et les<br>de l'exercice comptal<br>dotation.<br>Le dépôt et la publica<br>L'utilisation du servic<br>générales d'utilisatio<br>Depuis le 1er janvier<br>annuels est gratuit. | omptes<br>tation.<br>s fondation<br>ble atteint 1<br>ation s'effec<br>e est gratui<br><u>p</u> .<br>2020, confe | S annuels de<br>uels et du rapport d<br>s lorsque le montan<br>53 000 €. Cette pub<br>tuent exclusivemen<br>te selon les modalit<br>prmément à l' <u>arrèté</u> | ES ASSOCIA<br>lu commissaire a<br>nt total des dons e<br>olication est oblig<br>nt par voie électro<br>rés et les condition<br>e du 25 novembre | tions, fondations, (?)<br>aux comptes est obligatoire pour<br>et/ou des subventions au cours<br>atoire pour tous les fonds de<br>nique.<br>Ins définis dans les <u>conditions</u><br>2019, le dépôt des comptes | AIDE ASSOCIATIONS<br>Des réponses à vas questions sur<br>le dépôt des comptes<br>> Questions fréquentes<br>> Accéder aux données ouvertes<br>des comptes annuels<br>Téléchangez le guide pour déposer<br>les comptes des associations,<br>fondations, fonds de dotation<br>(PDP). (*) |
| Vous étes in<br>Connectez-v<br>Accédez au s<br>comptes à l'<br>SIREN et de                                                                                                    | <u>scrit</u><br>ous :<br>service de c<br>aide de voti<br>votre mot c                                            | lépôt des<br>re numéro<br>le passe.                                                                                                    | Vous n'é<br>Créer vo<br>Inscrivez<br>Une fois                                                                                                   | tes pas encore inscrit<br>tre compte :<br>evous à l'aide de votre numéro<br>votre inscription terminée, les                                                                                                    | Cliquer sur le pavé<br>pour accéder à l'écr<br>d'Authentification.                                                                                                    |
|                                                                                                    |                                                                                                    |                                                                                                    | connect<br>courriel.                                                                                                    | uons vous permettant de vous<br>er vous seront envoyées par                                                                                                    |                                                                                                    |
| -                                                                                                    | a fishias Pl                                                                                                    | DE que vous dépose                                                                                                    | z ne doit être ni p                                                                                                    | protégé par un mot de passe                                                                                                    |                                                                                                    |

L'écran d'Authentification s'affiche :

Inscrivez le numéro SIREN et le mot de passe reçu sur votre messagerie dans les champs dédiés.

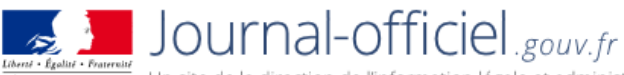

| warm warm touttent  |               |                |               |                          |
|---------------------|---------------|----------------|---------------|--------------------------|
| ÉPUBLIQUE FRANÇAISE | Un site de la | a direction de | l'information | légale et administrative |

| <u>Ecran d</u>                                  | <u>'Aut</u>     | nentification                        |                                                |
|-------------------------------------------------|-----------------|--------------------------------------|------------------------------------------------|
| Authentificati                                  | on<br>je et mar | qués d'une étoile sont obligatoires. |                                                |
| Identifiez-vous                                 | numéro S        | iren                                 | 2) Inscrire le numéro<br>SIREN                 |
| Votre identifiant (*)<br>Votre mot de passe (*) | 0<br>0          | 123456789                            | 1) Inscrire le mot de<br>passe que vous        |
| > <u>Mot de passe oublié ?</u>                  |                 | OK<br>> <u>S'inscrire</u>            | avez reçu dans le<br>courriel<br>d'inscription |

Une fois que le système vous a authentifié, vous accédez directement à votre espace personnel.

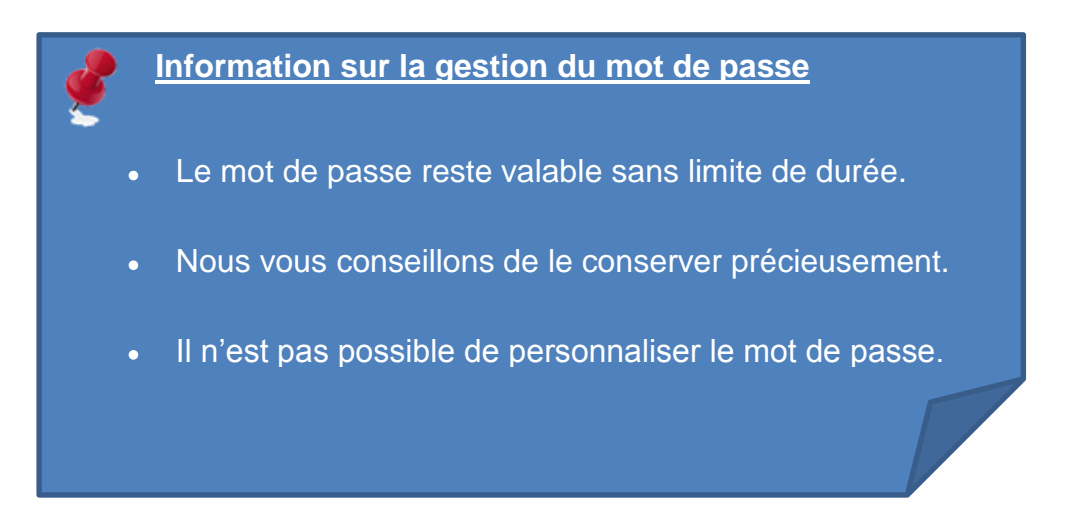

#### 5. Comment obtenir un nouveau mot de passe ?

Si vous avez égaré votre mot de passe il est possible d'en demander un nouveau.

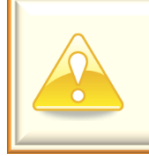

Il n'est pas possible de demander un nouveau mot de passe pour un compte non validé.

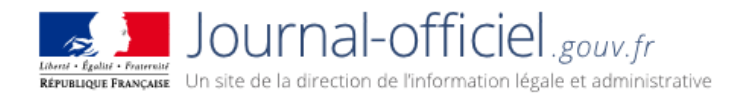

1. Depuis la page d'Authentification cliquez sur le lien « Mot de passe oublié ? »

| uthentificati                                    | <b>o n</b>        | ne átoile sont obl | instoires           |   |                               |
|--------------------------------------------------|-------------------|--------------------|---------------------|---|-------------------------------|
| Les champs notes en rou                          | je et marques u u | ne etone sont obi  | igaiones.           |   |                               |
| Identifiez-vous<br>Votre identifiant est votre i | numéro Siren      |                    |                     | 1 | . Cliquer pour<br>demander un |
| Votre identifiant (*)                            | 0                 |                    |                     |   | nouveau mot de                |
| Votre mot de passe (*)                           | 0                 |                    |                     |   | passe.                        |
|                                                  |                   |                    | UK                  |   |                               |
| > <u>Mot de passe oublié ?</u>                   |                   |                    | > <u>S'inscrire</u> |   |                               |

- 2. Une page vous demandant de saisir votre numéro SIREN s'ouvre.
- 3. Pour valider votre demande de nouveau mot de passe, cliquer sur « OK ».

| Demande de nouveau mot de passe                                                              | 1                                                  |
|----------------------------------------------------------------------------------------------|----------------------------------------------------|
| Saisissez votre numéro Siren                                                                 | 2. Inscrire votre<br>numéro SIREN à 9<br>chiffres. |
| Votre numéro Siren 👔 123456789<br>(Saisir votre numéro Siren, 9 chiffres sans espace.)<br>OK | 3. Valider la demande.                             |
|                                                                                              |                                                    |

4. La page confirmant votre demande de nouveau mot de passe s'affiche :

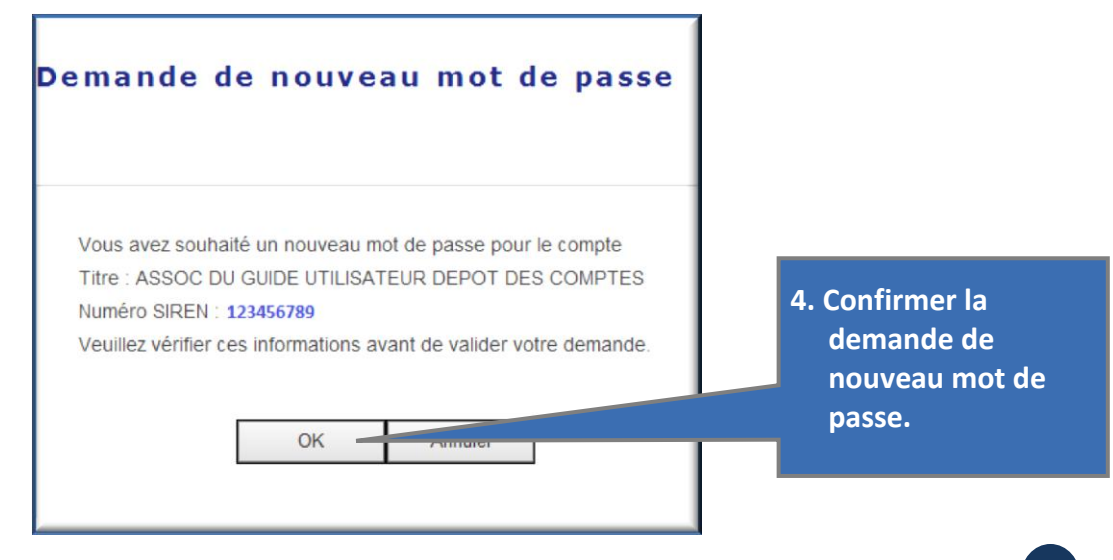

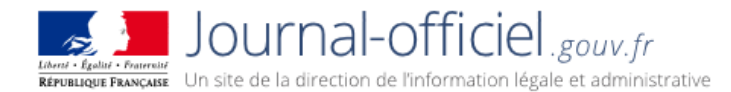

Après avoir cliqué sur « OK », un nouveau mot de passe vous sera adressé quasi instantanément, directement à l'adresse électronique que vous avez renseignée lors de votre inscription.

#### Demande de nouveau mot de passe

Vous allez recevoir à l'adresse courriel suivante **testeur.testeur@dila.gouv.fr** le mot de passe associé à ce numéro Siren.

Si cette adresse courriel n'est plus valide, rendez-vous à la rubrique "nous contacter" sur le site http://www.journal-officiel.gouv.fr. "poser votre question" http://www.journal-officiel.gouv.fr/nous-contacter.html.

> Page d'authentification

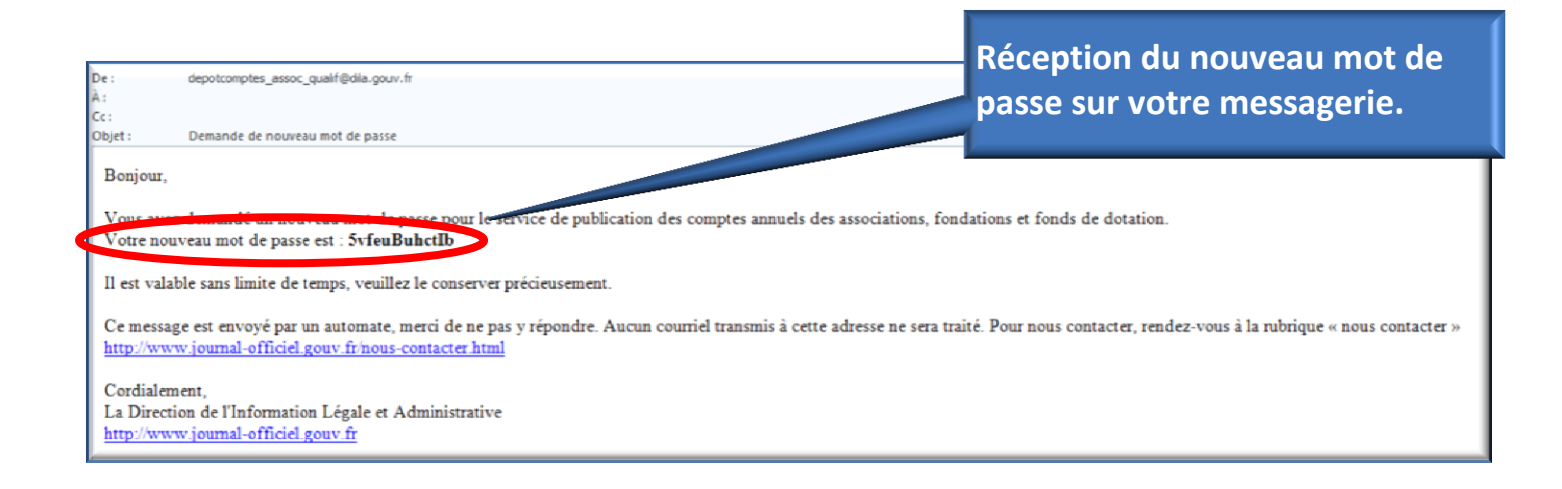

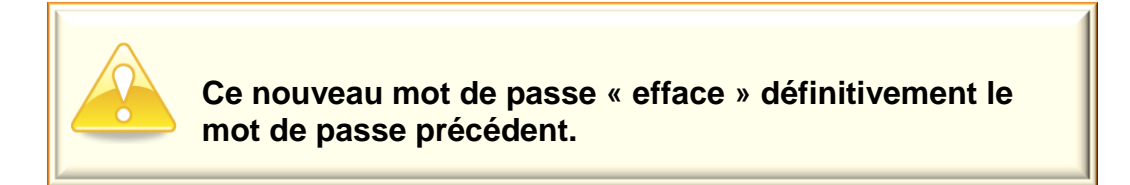

# 6. La gestion des comptes depuis votre espace personnel

Votre espace personnel vous permet de :

- Déposer vos comptes (point 7) ;
- Suivre vos dépôts (point 8) ;
- Consulter vos données personnelles (point 9) ;

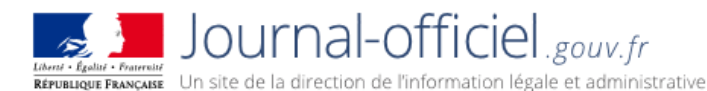

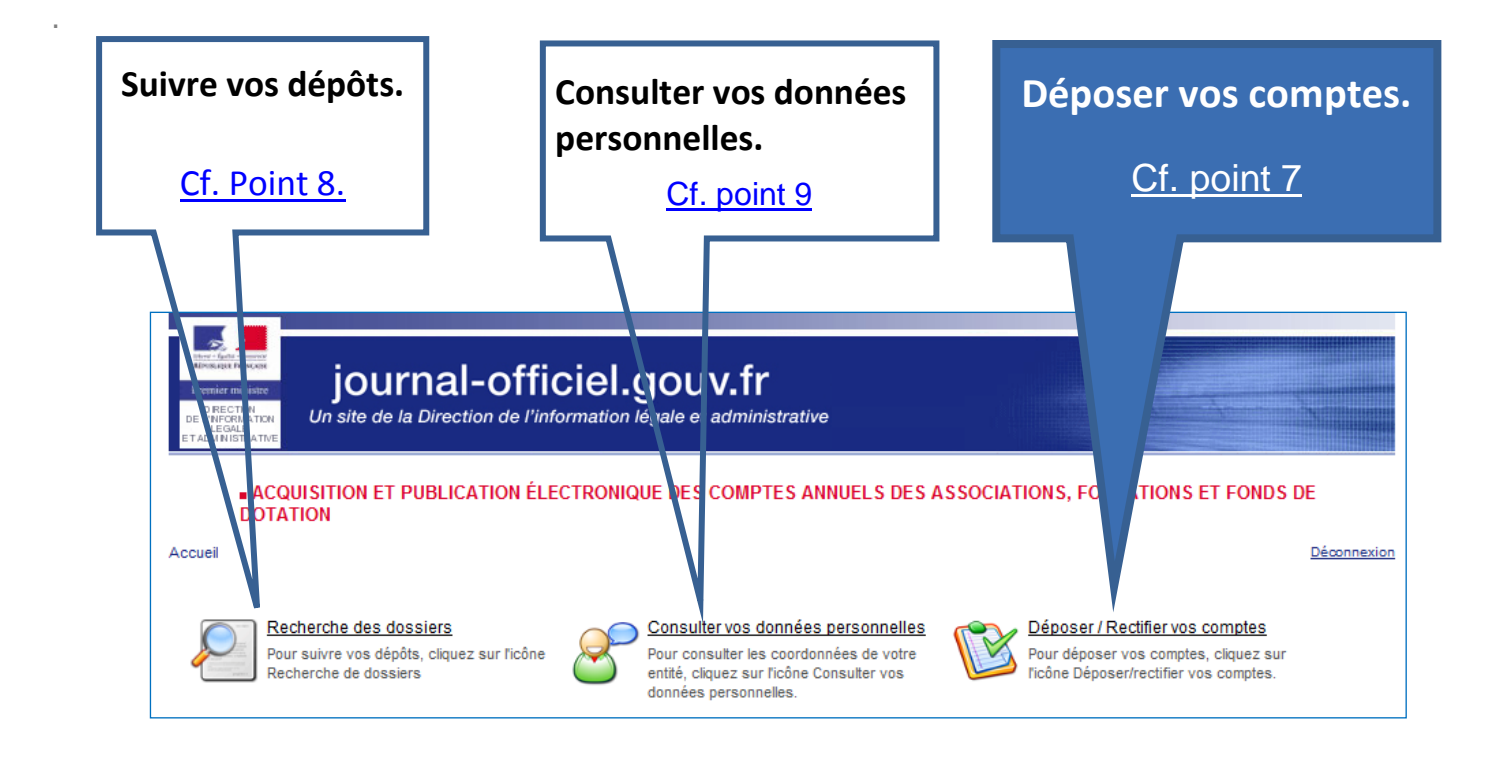

# 7. Déposer les comptes

La publication est gratuite.

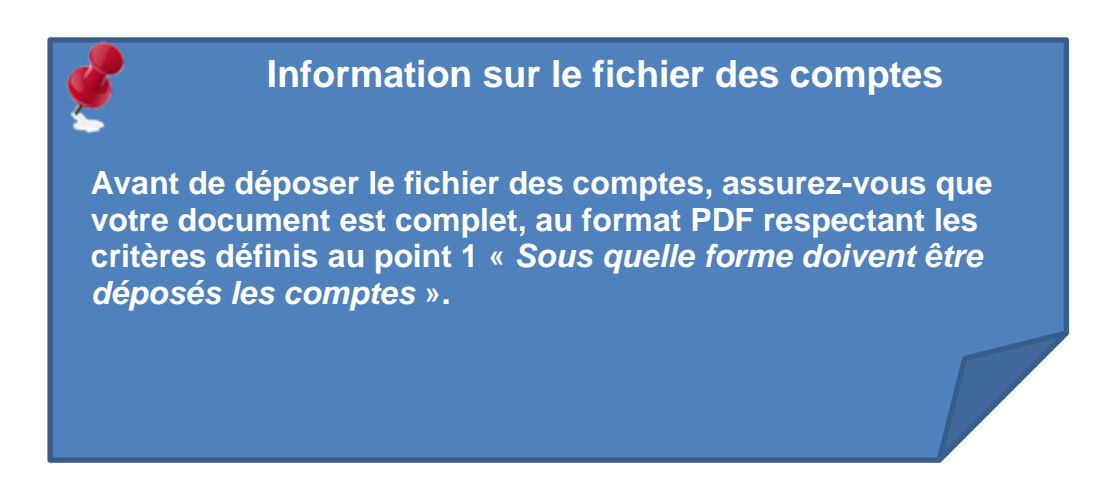

Pour déposer vos comptes, cliquez sur l'icône « Déposer/Rectifier vos comptes »

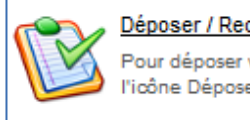

Déposer / Rectifier vos comptes

Pour déposer vos comptes, cliquez sur l'icône Déposer/rectifier vos comptes.

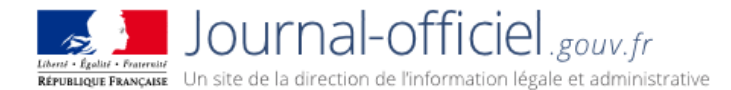

La page du formulaire de dépôt s'affiche :

- 7.1. <u>Renseigner le formulaire de dépôt</u>;
- 7.2. <u>Relire le récapitulatif du dépôt avant la validation finale ;</u>
- 7.3. Procéder à la validation finale.

On peut à tout moment revenir à la page d'accueil de l'espace personnel en cliquant sur le lien « Accueil » en haut à gauche du formulaire.

7.1. Renseigner le formulaire de dépôt

Certains champs du formulaire sont pré-remplis avec les informations qui ont été renseignées lors de l'inscription (formulaire de création du compte).

| The state the second<br>the state of the second<br>Prevention of the second<br>D REC TON<br>DE L'INFORMATION<br>DE L'INFORMATION<br>DE L'INFORMATION<br>DE L'ADULTISTICATION | journal-officiel.gouv.fr<br>Un site de la Direction de l'information légale et administrative                                                                                     |
|----------------------------------------------------------------------------------------------------|----------------------------------------------------------------------------------------------------|
| - ACQU<br>DOTAT                                                                                                    | JISITION ET PUBLICATION ÉLECTRONIQUE DES COMPTES ANNUELS DES ASSOCIATIONS, FONDATIONS ET FONDS DE<br>TION                                                                         |
| Accueil > Déposer                                                                                                    | r / Rectifier vos comptes                                                                                                    |
| Publie                                                                                                    | r vos comptes annuels d'association, de fondation ou de fonds de dotation                                                                                                    |
| « La publicatio                                                                                                    | n s'effectue exclusivement par voie électronique et sera facturée au tarif en vigueur à la date de diffusion. »                                                                   |
| Tarifs en vig     Textes offic     Aide pour le                                                                                                    | ueur.<br>iels de référence<br>: dépôt des comptes                                                                                                    |
| Avant de dép<br>Si votre fichie                                                                                                    | oser vos comptes, assurez-vous que votre document est comptet, en format PDF, de 50 Mo maximum et qu'il ne comporte aucune protection<br>r dépasse 50 Mo, <u>contactez-nous</u> , |
| Les champs<br>Lire l'aide po                                                                                                    | notés en rouge et marqués d'une étoile sont obligatoires.<br>ur remplir ce formulaire                                                                                             |
| N° SIREN : 1                                                                                                    | 23456789                                                                                                    |
| Titre de l'ass                                                                                                    | ociation, du fonds de dotation ou de la fondation. (*). 🥑                                                                                                    |
| Merci de mo                                                                                                    | difier au besoin le titre proposé par le titre statutaire en vigueur.                                                                                                    |
| ASSOC DU                                                                                                    | GUIDE UTILISATEUR DEPOT DES COMPTES                                                                                                    |
| Titre court (*                                                                                                    | . 🕹                                                                                                    |
| AGUDCA                                                                                                    |                                                                                                    |

A chaque dépôt, certains d'entre eux peuvent être modifiés à l'exception de la donnée relative à la « forme juridique » que seuls les services de la Direction de l'information légale et administrative sont habilités à modifier.

Reportez-vous à la **rubrique 3.3.** « <u>Remplir le formulaire d'inscription</u> » pour les recommandations quant au contenu de ces champs.

D'autres champs, concernent spécifiquement le dépôt d'un dossier. Certaines mentions seront utilisées exclusivement pour la gestion et le suivi du dossier (*informations non diffusées*)

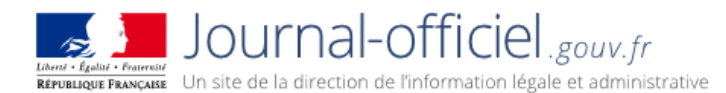

### 7.1.1. Complément d'identifiant

#### Obligatoire

Vous pouvez renseigner dans ce champ le nom d'un service par exemple.

Cette mention sera utilisée exclusivement pour la gestion et le suivi du dossier. 38 caractères maximum.

Cette information **ne sera pas diffusée** sur le site de consultation.

#### 7.1.2. N° type et libellé de voie

#### Obligatoire

Il s'agit de la localisation géographique de l'entité.

Cette information ne sera pas diffusée sur le site de consultation.

#### 7.1.3. Complément géographique

#### Facultatif

A renseigner au besoin. (*Exemple* : bâtiment B, etc.) *Cette information ne sera pas diffusée sur le site de consultation.* 

#### 7.1.4. Code postal

#### Obligatoire

Ce champ numérique requiert cinq chiffres sans espace. Le code postal est celui de la norme postale en vigueur.

Cette information **ne sera pas diffusée** sur le site de consultation.

#### 7.1.5. Ville

#### Obligatoire

En respect des normes postales, le nom de la ville ne doit pas dépasser 32 caractères.

Cette information **ne sera pas diffusée** sur le site de consultation.

#### 7.1.6. Date de clôture de l'exercice comptable

#### Obligatoire

Vous pouvez inscrire la date souhaitée en utilisant le calendrier ou en saisissant directement la date en respectant le format jj/mm/aaaa.

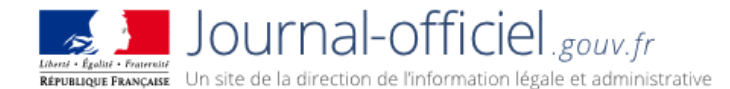

Si vous ne visualisez pas la date du calendrier ou l'icône du calendrier, changer de navigateur ou mettez-le à jour.

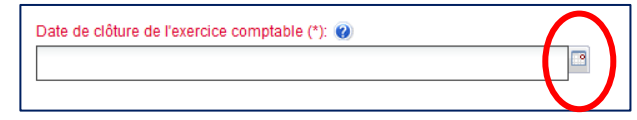

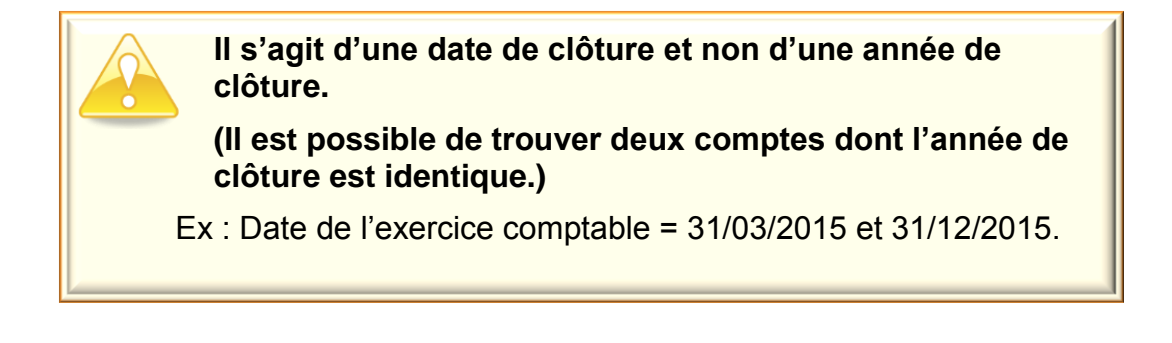

#### 7.1.7. Type de dépôt

#### Obligatoire

Par défaut, le choix « initial » est toujours pré-sélectionné.

Pour un même exercice comptable, il est possible de déposer un dossier initial et un ou des rectificatifs associés.

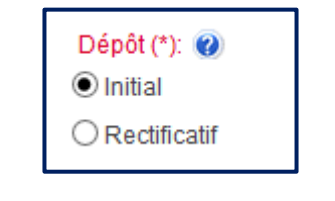

Il n'est pas possible de faire un dépôt rectificatif, s'il n'y a pas de « dépôt initial ».

#### 7.1.8. Quels montants avez-vous perçus aux titres de Dons/Subventions.

#### Obligatoire

Indiquez le montant des ressources correspondant à l'exercice comptable que vous déposez. Vous devez saisir vos montants sans point ni espace, la virgule doit servir uniquement à séparer les dizaines et centimes d'euros.

Si vous n'avez reçu aucun don et/ou obtenu aucune subvention publique, inscrivez zéro [0] dans les champs dédiés.

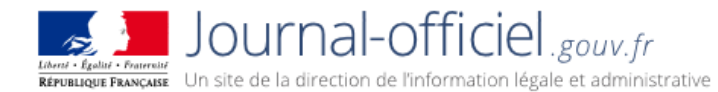

| Quels montants avez vous perçus | s ai | ux titres de (*): 🝘 |   |
|---------------------------------|------|---------------------|---|
| Dons :                          |      | Subventions :       |   |
|                                 | €    |                     | € |

#### 7.1.9. Type de cause faisant appel à la générosité publique

#### Obligatoire

Sélectionner l'une des propositions de la liste déroulante. Si votre entité ne fait pas appel à la générosité publique, sélectionnez « **Aucune** ».

Cette information ne sera pas diffusée sur le site de consultation.

| Type de cause faisant appel à la générosité publique (*): | ? |
|-----------------------------------------------------------|---|
| Sélectionnez un type de cause                             |   |
| Cause scientifique                                        | ] |
| Cause sociale                                             |   |
| Cause familiale                                           |   |
| Cause humanitaire                                         |   |
| Cause philanthropique                                     |   |
| Cause éducative                                           |   |
| Cause sportive                                            |   |
| Cause culturelle                                          |   |
| Cause concourant à la défense de l'environnement          |   |
| Aucune                                                    |   |

#### Information sur « Type de cause »

Il s'agit des organismes qui, afin de soutenir une cause scientifique, sociale, familiale, humanitaire, philanthropique, éducative, sportive, culturelle, ou concourant à la défense de l'environnement, souhaitent faire appel à la générosité publique dans le cadre d'une campagne menée à l'échelon national, soit sur la voie publique, soit par l'utilisation de moyens de communication." (Article 4 - Loi n° 91-772 du 7 août 1991).

#### 7.1.10. Prénom, Nom et Qualité du déposant

#### Obligatoire

Il s'agit des informations concernant le représentant de l'organisme qui dépose les comptes. *Ces informations ne seront pas diffusées sur le site de consultation*.

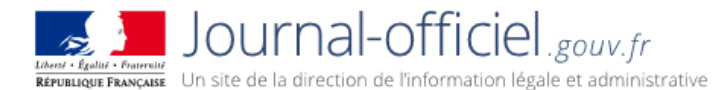

#### 7.1.11. Acceptation des conditions générales d'utilisation

#### Obligatoire

Les présentes Conditions Générales d'utilisation (CGU) comptes annuels des associations, fondations et fonds de dotation ont pour objet de définir les conditions d'utilisation des services de publication des comptes annuels des associations, fondations et fonds de dotation sur le site : <a href="http://www.journal-officiel.gouv.fr">www.journal-officiel.gouv.fr</a>.

Après les avoir lues, il est indispensable de cocher la case d'acceptation des conditions générales d'utilisation.

Toute validation d'un fichier PDF déposé sur le site <u>http://www.journal-officiel.gouv.fr/</u> en vue de publication sur le site implique pour l'annonceur et son mandataire l'acceptation sans réserve aucune des CGU.

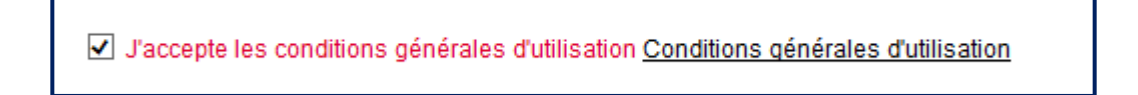

#### 7.1.12. Dépôt du fichier PDF à publier

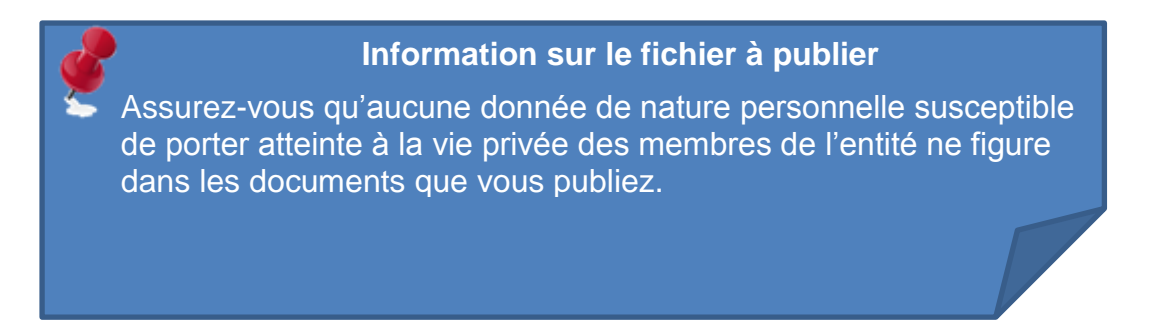

1) Utiliser le bouton « *Parcourir* » pour sélectionner le fichier PDF unique de l'exercice comptable disponible sur votre ordinateur.

| Dépôt du fichier PDF à publier (*): |                       |
|-------------------------------------|-----------------------|
| Parcourir                           | 1) Parcourir pour     |
|                                     | rechercher le fichier |
| Enregistrer Effacer Imprime         | PDF de l'exercice     |
|                                     | comptable concerné    |

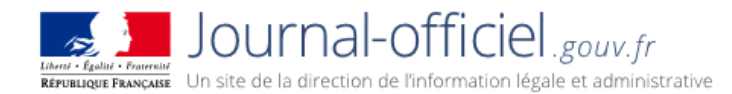

# 2) Sélection du fichier PDF de l'exercice comptable concerné.

3) Insérer le fichier PDF à publier.

.

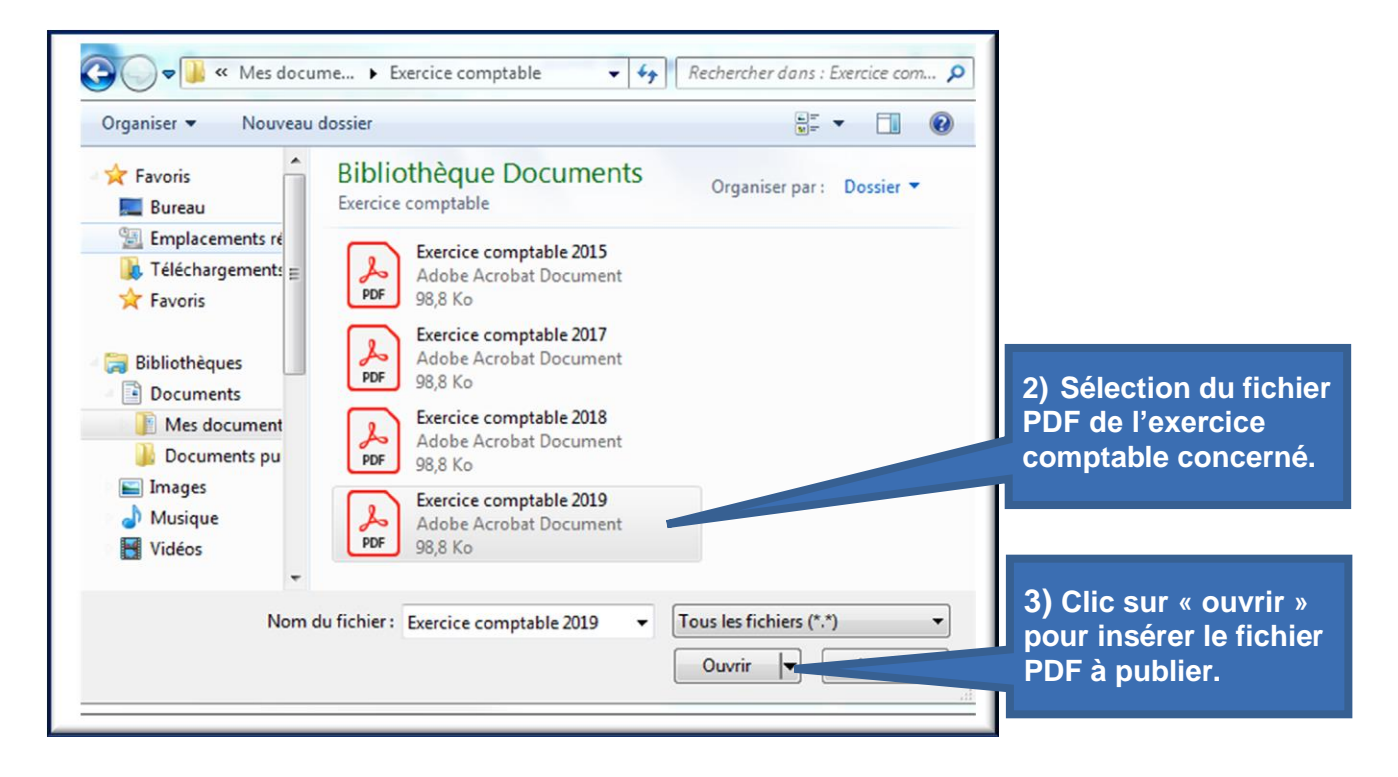

# 7.2. Enregistrer les informations saisies dans le formulaire d'inscription

Une fois le formulaire de dépôt complété, et après avoir séléctionné le PDF de l'exercice comptable concerné, il convient de **confirmer la saisie de vos données** en cliquant sur le bouton « **Enregistrer** ».

| Dépôt du fichier PDF à publier (*):       Implaise         Imptable\Exercice comptable 2019.pdf       Parcourir         Enregistrer       Effacer | N'oubliez pas de<br>confirmer la<br>saisie des<br>données |
|----------------------------------------------------------------------------------------------------|-----------------------------------------------------------|
| « Enregistrer » n'est pas la validation finale de la demande de mise en ligne de vos comptes.                                                     |                                                           |

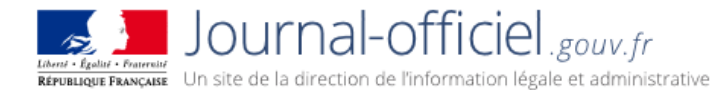

- A cette étape de la procédure, vous avez encore la possibilité de modifier les informations saisies en cliquant sur le bouton « Effacer ».
- Vous avez également la possibilité d'imprimer les informations que vous venez de saisir en cliquant sur le bouton « Imprimer ».

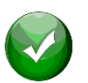

<u>Si l'importation du fichier se déroule correctement</u>, la page de récapitulatif général du dépôt confirmant l'enregistrement de votre saisie s'affiche. Passez à l'étape 7.3 « <u>Procéder à la validation finale du dépôt</u> ».

7.3. Procéder à la validation finale du dépôt

La page de récapitulatif général du dépôt confirmant l'enregistrement de votre saisie s'affiche.

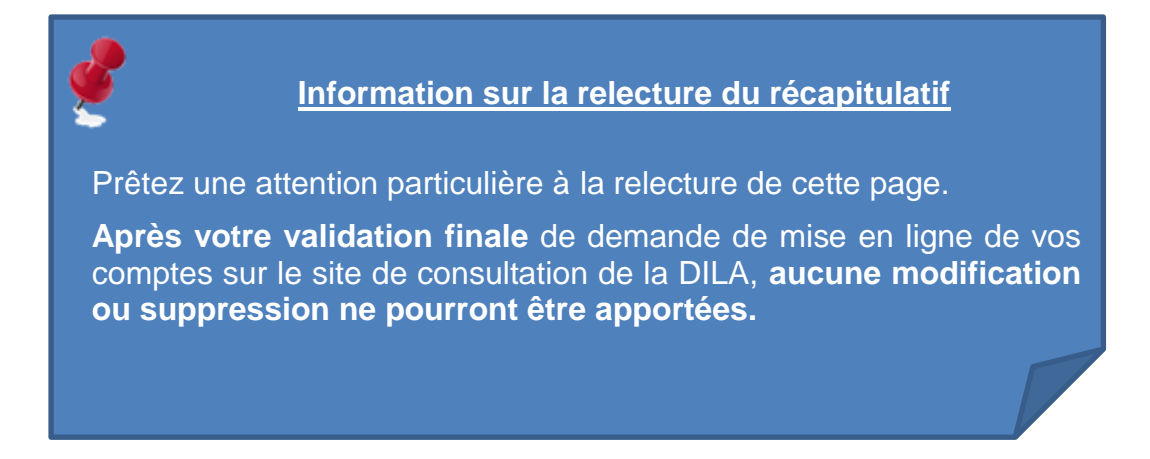

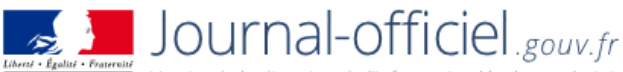

.

Liberal - Egalui - Praternité RÉPUBLIQUE FRANÇAISE Un site de la direction de l'information légale et administrative

# Ecran récapitulatif avant la validation finale.

| Déposer / Rectifier vos comptes                               |                                                                                                    |
|---------------------------------------------------------------|----------------------------------------------------------------------------------------------------|
|                                                               |                                                                                                    |
| Publier vos comptes<br>dotation                               | annuels d'association, de fondation ou de fonds de                                                                                                    |
| N'oubliez                                                     | z pas de valider votre dépôt - Récapitulatif avant la validation finale                                                                                                    |
| <u>Vous etes</u><br>Nous vous invitons à vous assurer qu'aucu | <u>s sur le point de valider en vue de leur diffusion</u> vos comptes sur le portail de la DILA.<br>une donnée de nature personnelle susceptible de porter atteinte à la vie privée des membres de l'entité ne figure dans<br>ce document. |
| La d<br>Attention, après votre validation finale              | date de clôture de l'exercice comptable que vous avez indiquée est : 31/12/2019<br>le aucune modification ou suppression ne sera possible. La diffusion s'effectue automatiquement dès validation                                          |
| L                                                             |                                                                                                    |
| N° SIREN : 123456789                                          |                                                                                                    |

A ce stade de la procédure et avant de procéder à la validation finale, **vous avez encore la possibilité de :** 

Modifier votre dépôt et revenir sur le formulaire en cliquant sur le bouton « Modifier le dépôt ».

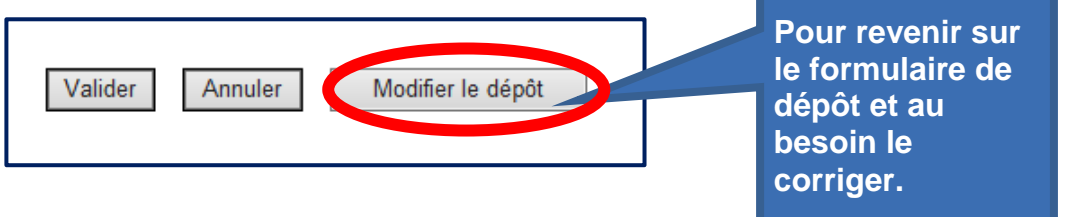

Annuler votre dépôt en cliquant sur le bouton « Annuler ». Un message vous demandant de confirmer ou non votre choix s'affichera. En annulant votre dépôt, toutes les données saisies seront perdues.

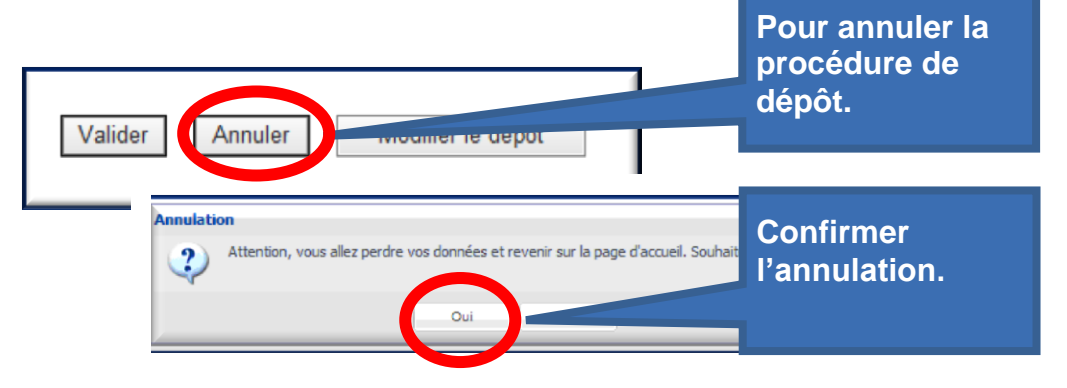

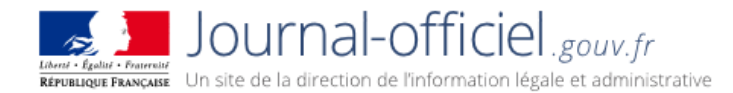

# Pour valider la demande de mise en ligne sur le site de consultation, cliquer sur le bouton « valider » présent en bas de l'écran récapitulatif.

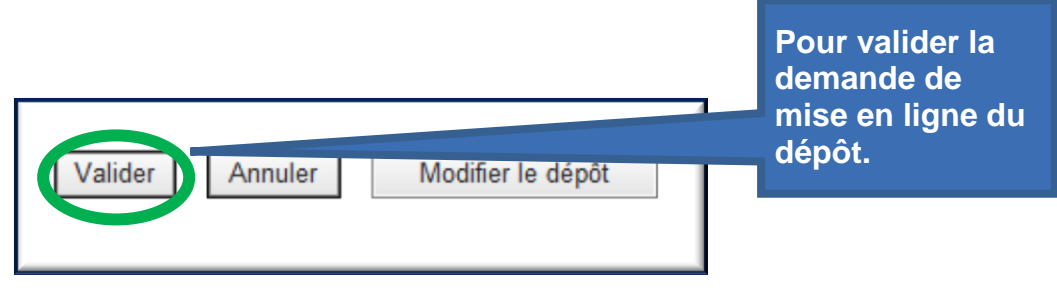

# Une page confirmant votre validation apparait mentionnant la date et l'heure effective de votre dépôt.

Vous pouvez au besoin, l'imprimer.

Pour revenir à votre espace personnel, cliquer sur le lien « Accueil ».

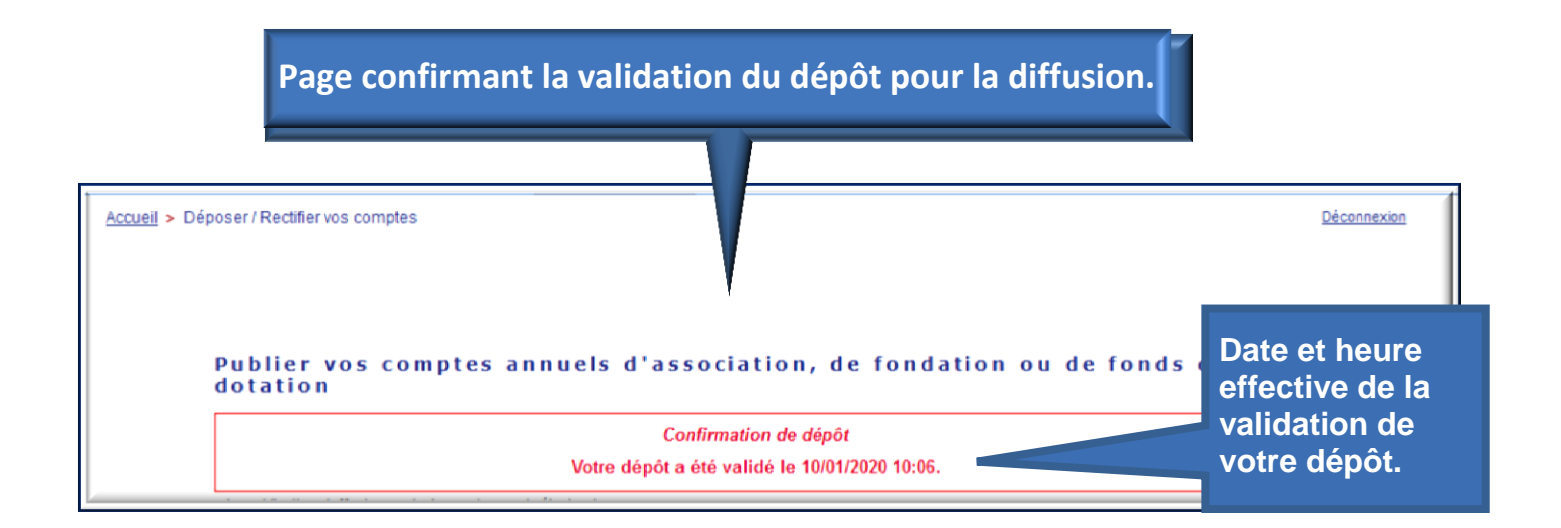

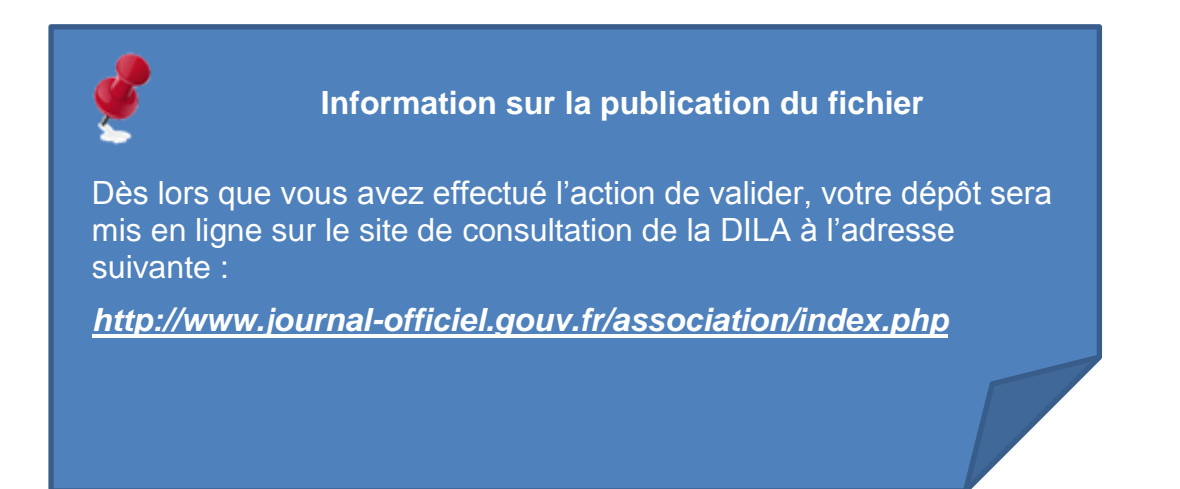

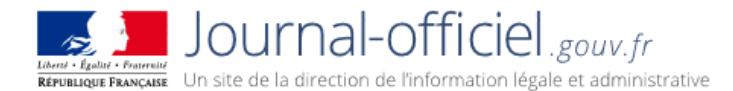

# 8. Résoudre les difficultés lors de l'import du PDF

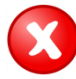

Si l'importation du fichier se déroule mal ou que le fichier n'est pas dans le format valide (PDF), un message d'erreur s'affiche. Cliquez sur OK pour recommencer la procédure d'import avec un fichier valide.

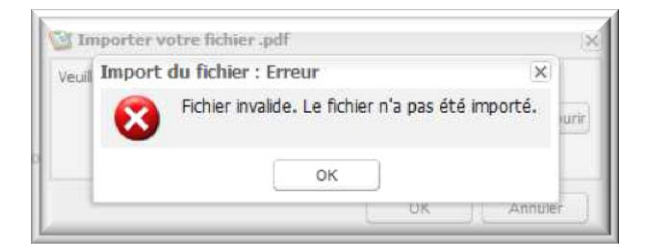

Pour connaitre les critères à respecter, reportezvous au point 2. « <u>Sous quelle forme doivent</u> <u>être déposés les comptes ?</u> ».

9. Suivre vos dépôts

Pour suivre vos dépôts, cliquez sur l'icône « Recherche des dossiers »

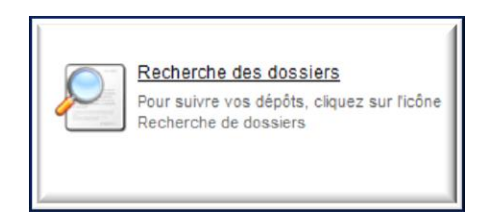

Un tableau récapitulatif s'affiche avec horodatage du dépôt et de la validation.

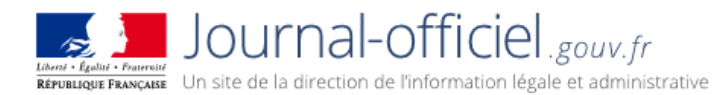

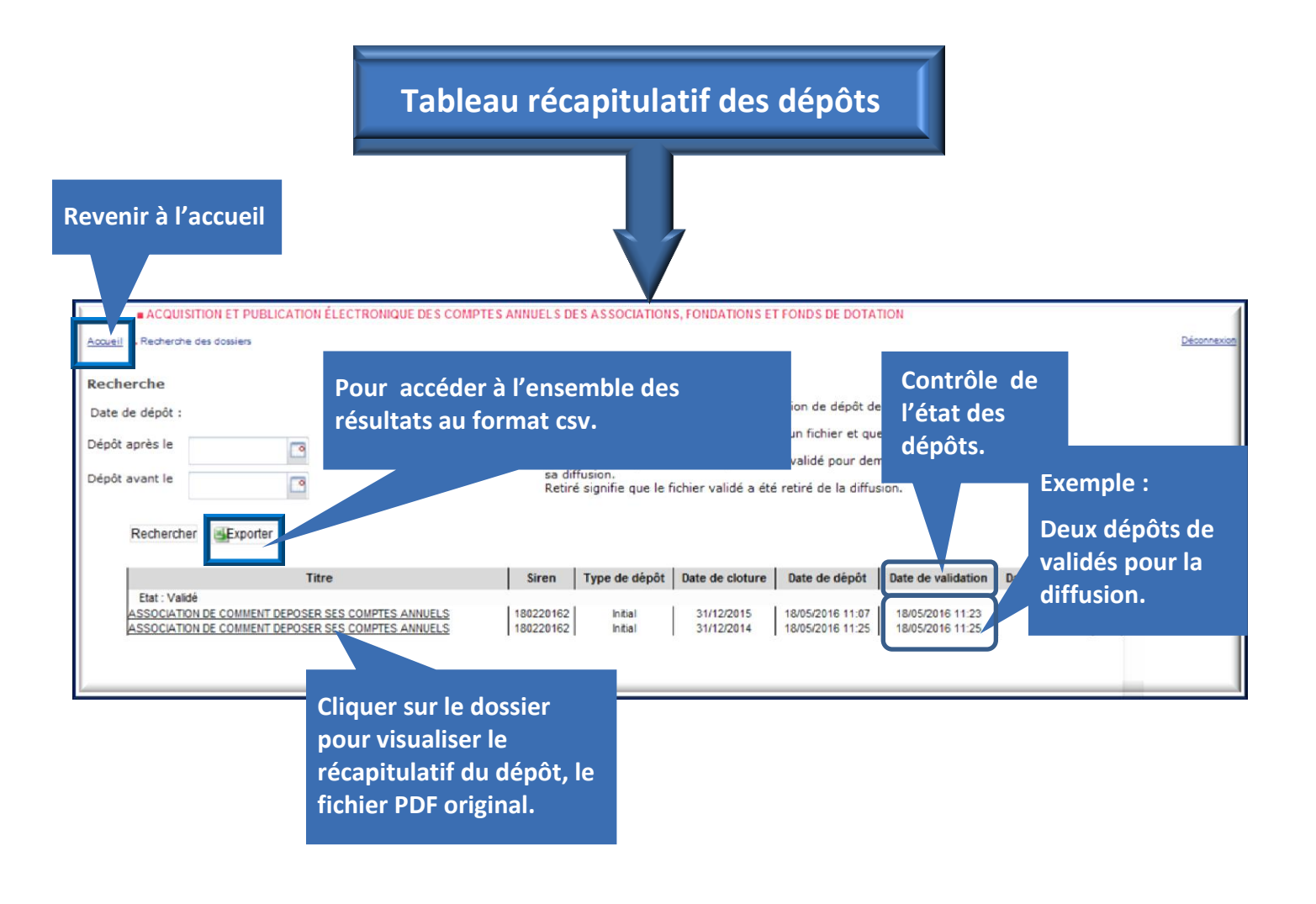

Si vous n'avez pas fait de premier dépôt, le tableau est vide.

🗡 Si vous avez effectué des dépôts, il est possible depuis cette page 🗉

- De contrôler l' « <u>état » de vos dépôts et reprendre un dépôt</u> dont la validation de la demande de diffusion n'a pas eu lieu.
- de visualiser le récapitulatif de chaque dépôt en cliquant sur la ligne correspondante au dossier. Les informations saisies lors du dépôt s'affichent ;
- <u>d'accéder au fichier PDF original</u> qui a été déposé ;
- de <u>consulter la mise en ligne</u> de votre dépôt (si votre dépôt n'a pas encore été mis en ligne l'information sera également inscrite).

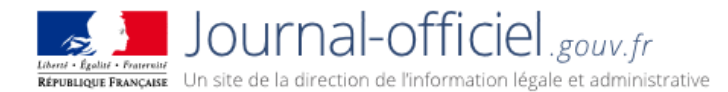

9.1. Contrôler l'état de vos dépôt s et reprendre un dépôt non validé

Un dépôt « Validé » indique que la diffusion a été demandée.

Si un dépôt n'est pas validé, c'est que la demande de diffusion n'a pas eu lieu.

| ACQUISITION ET                                                    | PUBLICATION ELECTRONIQUE DES COMP                                      | TES ANNUELS DE                                                  | ES ASSOCIATION                                                                                                    | S, FONDATION S E                                                                                  | FFONDS DE DOTA                                                                           | non                                 | Déserrenan                        |
|-------------------------------------------------------------------|------------------------------------------------------------------------|-----------------------------------------------------------------|----------------------------------------------------------------------------------------------------|---------------------------------------------------------------------------------------------------|------------------------------------------------------------------------------------------|-------------------------------------|-----------------------------------|
| Recherche                                                         |                                                                        | Aide                                                            |                                                                                                    |                                                                                                   |                                                                                          |                                     |                                   |
| Date de dépôt :<br>Dépôt après le<br>Dépôt avant le<br>Rechercher | porter                                                                 | Ce ta<br>fichie<br>En att<br>n'ave<br>Valid<br>sa dif<br>Retire | bleau vous perm<br>rs.<br>Lente signifie que<br>z pas validé votr<br>à signifie que le l<br>fusion.<br>à signifie que le l | tet de suivre l'évo<br>e vous avez dépor<br>e dépôt.<br>fichier déposé a é<br>ichier validé a été | lution de dépôt de<br>le un fichier et qu<br>té validé pour den<br>i retiré de la diffue | e vous<br>e vous<br>mender<br>sion. | Le dépôt de                       |
|                                                                   | Titre                                                                  | Siren                                                           | Type de dépôt                                                                                                    | Date de cloture                                                                                   | Date de dépôt                                                                            | Date de validation                  | Date de retr                      |
| Eat: Valdé<br>ASSOCIATION DE COM<br>ASSOCIATION DE COM            | IMENT DEPOSER SES COMPTES ANNUELS<br>IMENT DEPOSER des comptes annuels | 180220162                                                       | intial<br>Intial                                                                                                    | 31/12/2015<br>31/12/2014                                                                          | 18/05/2016 11:07<br>18/05/2016 11:25                                                     | 18/05/2016 11:23                    | 31/12/2014 n'a<br>pas été validé. |

Si la demande de validation de diffusion n'a pas eu lieu, un message de notification est adressé dans lequel un lien permet de terminer la procédure de validation de la demande de diffusion du compte concerné.

Vous avez 1 jour pour procéder à la validation finale de la demande diffusion.

| Alerte. Notification qu'un dépôt n'est pas validé                                                                                                    |
|----------------------------------------------------------------------------------------------------|
|                                                                                                    |
| e : depotcomptes_assoc_guaif@dia.gouv.fr Date : ven.21/02/202                                                                                                    |
| c :<br>/bjet : Attention, un dépôt sera prochainement supprimé.                                                                                                    |
| Le 18/05/2016, l'organisme répertorié sous le numéro Siren 123456789 a déposé un fichier pour demander la diffusion des comptes concernant l'exercice comptable clos le 31/12/2014<br>Or à ce jour, la validation de la demande de diffusion n'a pas eu lieu.<br>Sachez que dans 1 jours, ce fichier non diffusé sera supprimé du système.<br>Pour confirmer la demande de diffusion, merci de valider le lien suivant: <u>https://qualif.associations-depot-comptes.journal-officiel.gouv.fr/depotdescomptes/plugins/deposit/valid-account.htm</u><br><u>key=k6ulv7ku</u> |
| Cordialement.<br>La Direction de l'Information Légale et Administrative.                                                                                                    |

Passé ce délai, le dépôt non validé est définitivement supprimé de la base. Il vous appartient de déposer à nouveau le fichier correspondant et de le valider si vous en souhaitez la diffusion.

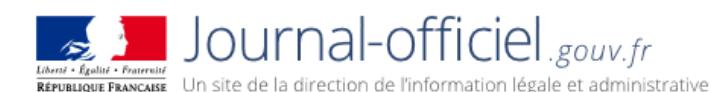

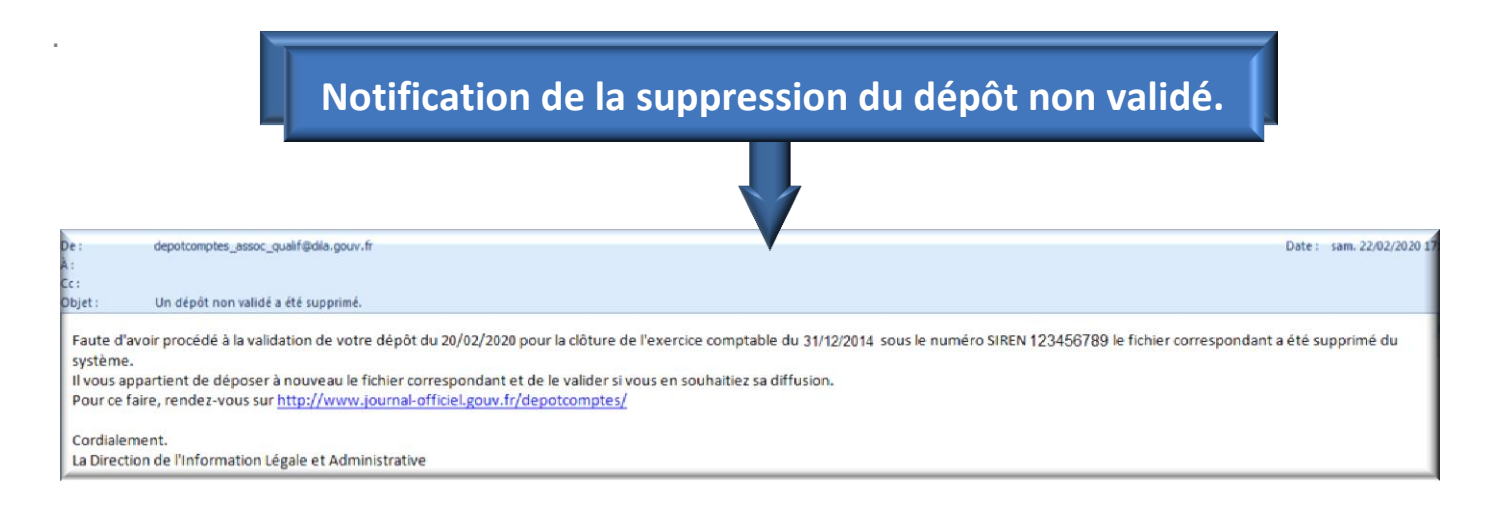

# 9.2. Visualiser le récapitulatif de chaque dépôt

La totalité des informations saisies lors du dépôt est consultable. Il suffit de cliquer sur le dossier pour visualiser le récapitulatif du dépôt.

# 9.3. Accéder au fichier PDF original déposé et consulter la mise en ligne

En bas du récapitulatif du dépôt, vous accédez au fichier PDF de l'exercice comptable déposé. Les informations de la mise en ligne ou pas du dépôt, sont également mentionnées.

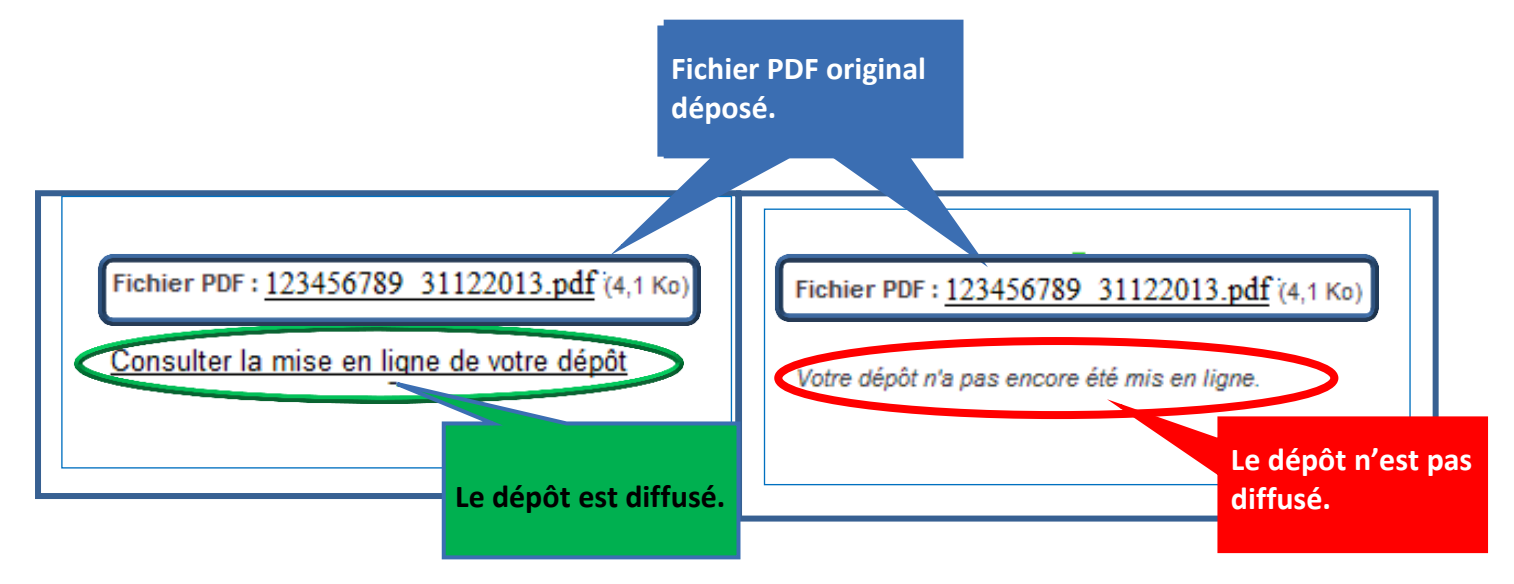

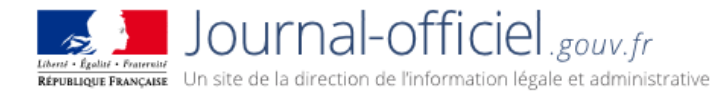

# 9.4. Accéder à l'ensemble des résultats au format csv

Pour rappel, le format .csv est un fichier

Vous pouvez accéder à l'ensemble des résultats au format .csv en cliquant sur : « Exporter (csv) ».

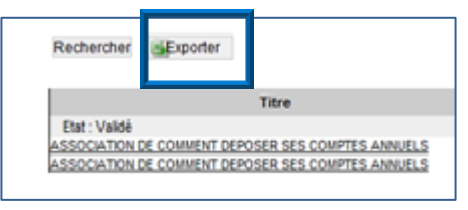

A tout moment vous pouvez revenir à la page d'accueil de votre espace personnel en cliquant sur « Accueil ».

| Accueil 3 Recherche                      | des dossiers                                                                        |
|------------------------------------------|-------------------------------------------------------------------------------------|
| Recherche                                |                                                                                     |
| Date de dépôt :                          |                                                                                     |
| Dépôt après le                           |                                                                                     |
| Dépôt avant le                           | •                                                                                   |
| Recherche                                | Exporter                                                                            |
|                                          | Titre                                                                               |
| Etat : Valid<br>ASSOCIATIO<br>ASSOCIATIO | LDE COMMENT DEPOSER SES COMPTES ANNUELS<br>I DE COMMENT DEPOSER SES COMPTES ANNUELS |

# 10. Consulter vos données personnelles

Pour consulter vos **données personnelles** cliquez sur l'icône « *Consulter vos données personnelles* » :

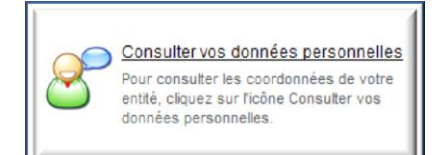

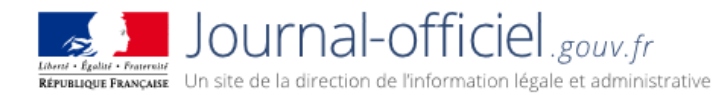

La première zone du tableau reprend les informations que vous avez saisies dans le formulaire d'inscription.

| Consulter vos données                          | personnelles                           |                       |
|------------------------------------------------|----------------------------------------|-----------------------|
| Numéro Siren : 123456789                       | INSCRIPTION VALIDE                     |                       |
| Titre de l'association, du fonds de dotation o | ou de la fondation (*) :               |                       |
| ASSOC DU GUIDE UTILISATEUR DEPOT DE            | SCOMPTES                               |                       |
| Titre court (*) :                              |                                        |                       |
| AGUDCA                                         |                                        |                       |
| Téléphone :                                    |                                        | Zone 1                |
| Adresse courriel (*) :                         |                                        | Informations saisies  |
| testeur@dila.gouv.fr                           |                                        | lors do l'inscription |
| Numéro RNA :                                   |                                        |                       |
| Adresse du site Internet de l'association, du  | fonds de dotation ou de la fondation : |                       |
| Forme juridique :                              |                                        |                       |
| Association                                    |                                        |                       |

#### > Si vous n'avez pas fait de premier dépôt, la seconde zone du tableau est vide.

Ce n'est qu'après avoir effectué un premier dépôt que les informations enregistrées sont disponibles.

Ce sont ces informations qui vous seront proposées lors du prochain dépôt afin de vous éviter de les saisir à nouveau.

A chaque dépôt vous avez la possibilité de modifier les données à l'exception de celle relative à la « forme juridique » que seuls les services de la Direction de l'information légale et administrative sont habilités à modifier.

| Advance                                                |   | Zone 2                                       |
|--------------------------------------------------------|---|----------------------------------------------|
| Complément d'identification                            |   | Informations saisies                         |
| N°, type et libellé de voie (*)                        |   | lors du premier<br>dépôt.                    |
| Complément géographique (bâtiment, immeuble, résidence | , |                                              |
| Code postal (*):                                       |   | Si vous n'avez pas fait<br>de premier dépôt, |
| Ville (*):                                             | ) | cette zone est vide.                         |

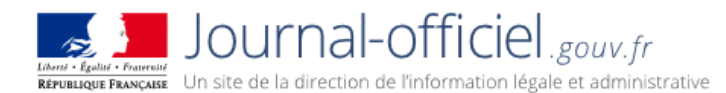

# 11. Encore des questions ?

Si à l'issue de cette lecture, vous avez encore des questions, nous vous invitons à consulter les « Questions fréquentes de la rubrique associations ».

Pour pouvez également nous contacter par courriel rubrique « Nous contacter ».